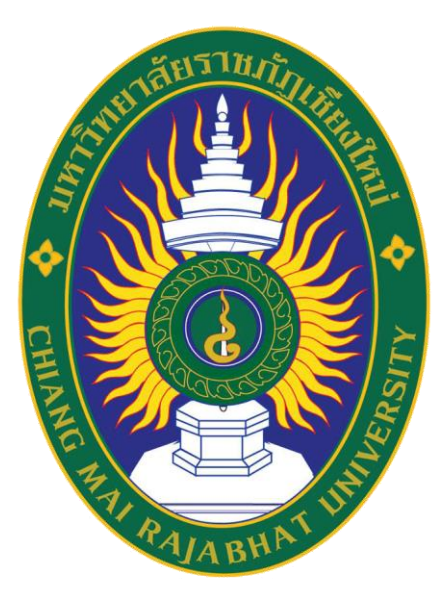

คู่มือการใช้งานการลงทะเบียนออนไลน์ มหาวิทยาลัยราชภัฏเชียงใหม่ Chiang Mai Rajabhat University

ระบบริการการศึกษาออนไลน์ สำหรับนักศึกษา STUDENT USER MANUAL

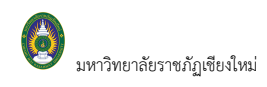

# สารบัญ

| เริ่มต้นใช้งานระบบ                          | 2 |
|---------------------------------------------|---|
| ■ เข้าสู่ระบบ3                              |   |
| การลงทะเบียน                                | 4 |
| ■ วิธีการเข้าระบบลงทะเบียน4                 |   |
| ■ วิธีการลงทะเบียน และวิธีใช้เมนูย่อยต่างๆ4 |   |
| ■ ขั้นตอนการลงทะเบียน5                      |   |
| ■ การคำนวณค่าใช้จ่าย7                       |   |
| ■ ตารางเรียนตารางสอบ8                       |   |
| ■ การยืนยันการลงทะเบียน9                    |   |
| ■ การเพิ่มหรือถอนรายวิชา11                  |   |
| ผลการลงทะเบียน 1                            | 4 |
| ตรวจสอบภาระหนี้สิน/ทุน 1                    | 5 |

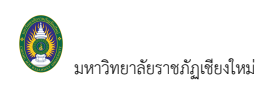

## เริ่มต้นใช้งานระบบ

นักศึกษาสามารถใช้งานระบบบริการการศึกษาออนไลน์ได้จากเครื่องคอมพิวเตอร์ทุกเครื่องที่เชื่อมต่ออยู่กับระบบ เครือข่ายของมหาวิทยาลัย และ/หรือ เครือข่ายอินเตอร์เน็ต โดยการกำหนด Location หรือ Net site ในโปรแกรม Internet Explorer ไปที่ URL ที่ทางมหาวิทยาลัยฯ กำหนด แล้วกดปุ่ม Enter ระบบจะนำนักศึกษาไปสู่ข้อมูลพื้นฐาน ทั่วไป ซึ่งทุกคนสามารถใช้งานได้ดังจอภาพต่อไปนี้

| มหาวิทยาลัยร                         | าชกัฏเซียวใหม่                                                        | ระบบบริการการศึกษา                                                          |
|--------------------------------------|-----------------------------------------------------------------------|-----------------------------------------------------------------------------|
| Chiang Mai Raj                       | abhat University                                                      |                                                                             |
|                                      |                                                                       | — ภาษาไทย 🕶                                                                 |
| เมนูหลัก                             | ประกาศเรื่อง                                                          |                                                                             |
| เข่าสูระบบ<br>วิชาพี่เปิดสอน         | <ul> <li>เปิดใช้งานระบบบริการการศึกษาออนไลน์ (ด่วนที่สุด)</li> </ul>  | fE                                                                          |
| ปฏิทินการศึกษา                       | ประกาศ!!!!                                                            | ารระเมษรีการสึกษาวาวหป้าห์                                                  |
| ค้นหาข้อมูลนักศึกษา                  | มหาวิทยาลัยฯ ยังไม่เปิดใช้งานระบบฯ อย่างเป็นทาง                       | าระบบบริการศกษาออน เล่น<br>งการ ขออภัยในความไม่สะดวก                        |
| ตารางสอนอาจารย์                      | ประกาศโดย ผู้พัฒนาระบบ วันที่ประกาศ 17 สิงหาคม 2560                   |                                                                             |
| ค้นหาดารางการใช่ห้อง                 |                                                                       |                                                                             |
| ดอบคำถาม                             | <ul> <li><u>เปรนกรม Adope Acropat</u></li></ul>                       | <sup>มือการใช่งานได้</sup><br>เดอร์ของทำ<br>ระบบจะแสดงประกาศเรื่องต่างๆ ของ |
| เมนูแสดงฟังก์ชั่า                    | เต่างๆ<br>สาสbunNew                                                   | งานทะเบียนนักศึกษาและมวลผล ซึ่ง                                             |
| ที่สามารถใช้งาน                      | ได้ เโหลด Font Thai Saraban New ได้ที่นี่<br><mark>wnload File</mark> | สามารถดูรายละเอียดได้โดยใช้เมาส์<br>เวิลซี่เรือร้องไม เอาชนน่อ เชื่อง       |
|                                      | ประกาศโดย AVSREG วันที่ประกาศ 29 กันยายน 2560                         | คลกทหวขอบระกาคแตละเรอง                                                      |
| ເວລາ 15:07:49                        |                                                                       |                                                                             |
| VISION NET<br>• DOCUMENT             | o top of page 🔺                                                       |                                                                             |
| owered by Vision Net, 1995 - 2017 Co | ntact Staff : Visionnet                                               |                                                                             |

รูปที่ 1 หน้าจอแรกเมื่อเข้าสู่ระบบ

หน้าข่าวประกาศจะถูกแสดงขึ้นมาโดยอัตโนมัติทันทีที่นักศึกษาเข้ามาที่เว็บไซต์ของสำนักทะเบียนและ ประมวลผล เพื่อแสดงข้อมูลข่าวสารจากงานทะเบียนฯ มหาวิทยาลัยราชภัฏเชียงใหม่ โดยเรียงลำดับจากประกาศที่มี ความสำคัญจากมากไปหาน้อย ให้นักศึกษาใช้เมาส์คลิกที่ชื่อเรื่องประกาศดังกล่าวเพื่อแสดงรายละเอียดของประกาศเรื่อง นั้นๆ (ถ้ามี) นักศึกษาควรใช้ Website นี้อย่างต่อเนื่องเป็นระยะเพื่อที่จะทราบข่าวประกาศต่างๆ ของงานทะเบียนนักศึกษา และประมวลผลที่แจ้งมา

และจากรูป จะเห็นได้ว่าด้านซ้ายมือเป็นเมนูแสดงฟังก์ชันต่างๆ ที่สามารถใช้งานได้ ซึ่งประกอบไปด้วย การเข้าสู่ ระบบ, วิชาที่เปิดสอน, ปฏิทินการศึกษา, ค้นหาข้อมูลนักศึกษา เป็นต้น ถ้านักศึกษาสนใจต้องการทราบรายละเอียดส่วนใด ให้นักศึกษาใช้เมาส์คลิกที่เมนูที่ต้องการ

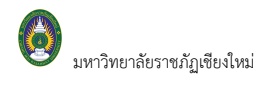

#### เข้าสู่ระบบ

ในส่วนของการดำเนินกิจกรรมต่างๆ ที่เป็นส่วนบุคคล กาลงทะเบียน, การตรวจสอบประวัติ, การดูผลการศึกษา าลา นักศึกษาสามารถกระทำได้โดยคลิกที่เมนู "**เข้าสู่ระบบ**" เพื่อทำการใส่รหัสประจำตัว และรหัสผ่าน ถ้ารหัสประจำตัว และรหัสผ่านที่ใช้ถูกต้องระบบจะอนุญาตให้นักศึกษาเข้าไปใช้งานได้ (**ข้อควรระวัง**!!! นักศึกษาจะต้องเก็บรหัสผ่านไว้เป็น ความลับ ไม่ควรบอกให้ผู้อื่นทราบ เพราะจะทำให้ผู้อื่นเข้าใช้งานระบบเสมือนว่าเป็นตัวของนักศึกษาเอง หากเกิดความ เสียหายขึ้น นักศึกษาจะต้องเป็นผู้รับผิดชอบเอง)

#### วิธีใช้งาน

- 1. ให้นักศึกษาคลิกที่เมนู "**เข้าสู่ระบบ**"
- 2. พิมพ์รหัสประจำตัว และรหัสผ่าน

| 3. | คลิกที่ปุ่ม " <b>เข้าสู่</b> ร | ຈະບບ"                    |                     | 1. ป้อนรหัสประจำตัวของ                                                    |
|----|--------------------------------|--------------------------|---------------------|---------------------------------------------------------------------------|
|    | กรุณาป้อนรหัส                  | ประจำตัวและรหัย          | <i>เ</i> ผ่าน       | นักศึกษา                                                                  |
|    | R                              | รหัสประจำดัว<br>รหัสผ่าน | 996510014<br>•••••• | <ol> <li>2. ป้อนรหัสผ่าน</li> <li>3. คลิกที่ปุ่ม "เข้าสู่ระบบ"</li> </ol> |

#### \*\*\* เมื่อเข้าสู่ระบบเป็นครั้งแรกแล้ว กรุณาเปลี่ยนรหัสผ่านเพื่อความปลอดภัย \*\*\*

#### รูปที่ 2 หน้าจอสำหรับป้อนรหัสประจำตัว และรหัสผ่าน

เมื่อนักศึกษาผ่านขั้นตอนการตรวจสอบว่าเป็นนักศึกษาเรียบร้อยแล้ว ระบบจะนำนักศึกษาไปสู่หน้าข่าวประกาศ ซึ่งจะเป็นการแจ้งถึงตัวนักศึกษาโดยตรง และยังแสดงหน้าจอเมนูหลัก โดยมีเมนูแสดงฟังก์ชันต่าง ๆ ที่นักศึกษาสามารถใช้ งานได้แสดงอยู่ทางด้านซ้ายของจอภาพ ดังรูปต่อไปนี้

| UHIONEN<br>Chiang Ma            | ลัยราชกัฏเขียวใหม่ ระบบบริการการศึกษา<br>i Rajabhat University                                               |
|---------------------------------|----------------------------------------------------------------------------------------------------|
| ผู้ใช้งาน : 996510014 นางสาวทดส | อมไ4 🔤 🔤 🔤 🔤                                                                                                 |
| เมนูหลัก                        | 996510014 : นางสาวทดสอบ14                                                                                    |
| ออกจากระบบ                      | <u>ยินดีต้อนรับเข้าสู่ระบบบริการการศึกษา</u>                                                                 |
| ประวัดนักศึกษา                  | ประกาศเรื่อง                                                                                                 |
|                                 | 🚺 1. ช่าวประกาศสำหรับนักศึกษา (ด่วนที่สุด) 📑 🔚                                                               |
| ลงทะเบียน                       | ขณะนี้อยู่ระหว่างการพัฒนาระบบ หากพบข้อผิดพลาด หรือไม่สามารถใช้งานระบบได้ กรุณาแจ้งที่สำนักทะเบียนและประมวลผล |
| ผลการลงทะเบียน                  | มหาวิทยาลัยราชภิฏเชียงไหม่                                                                                   |
| ดารางเรียน/สอบ นศ.              | ประกาศโดย ผู้พัฒนาระบบ วันที่ประกาศ 4 ตุลาคม 2560                                                            |
| ภาระค่าใช้จ่ายทุน               |                                                                                                    |
| ผลการศึกษา                      |                                                                                                    |
| ดรวจสอบจบ                       |                                                                                                    |
| ศาร้องออนไลน์                   |                                                                                                    |
| ผลอนุมัติศำร้อง                 |                                                                                                    |
| ประวัติการเข้าร่วมกิจกรรม       |                                                                                                    |
| ดรวจสอบกิจกรรม                  |                                                                                                    |
| สมัครเข้าร่วมกิจกรรม            |                                                                                                    |
| แผนการเรียน                     |                                                                                                    |
| ค้นหารายวิชา                    |                                                                                                    |
| ค้นหาดารางเรียน                 |                                                                                                    |
| ค้นหาดารางสอน                   |                                                                                                    |
| ด้นหาตารางการใช้ห้อง            |                                                                                                    |

#### รูปที่ 3 หน้าจอการใช้งานระบบสำหรับนักศึกษา

## การลงทะเบียน

นักศึกษาสามารถทำการลงทะเบียนเรียนได้โดยการเลือกเมนู "**ลงทะเบียน**" ระบบจะนำนักศึกษาไปสู่หน้าจอการ รับลงทะเบียน ดังรูปต่อไปนี้

#### วิธีการเข้าระบบลงทะเบียน

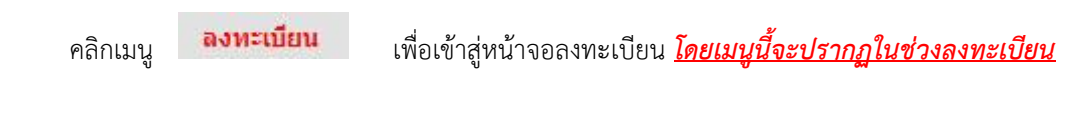

<u>เท่านั้น</u>

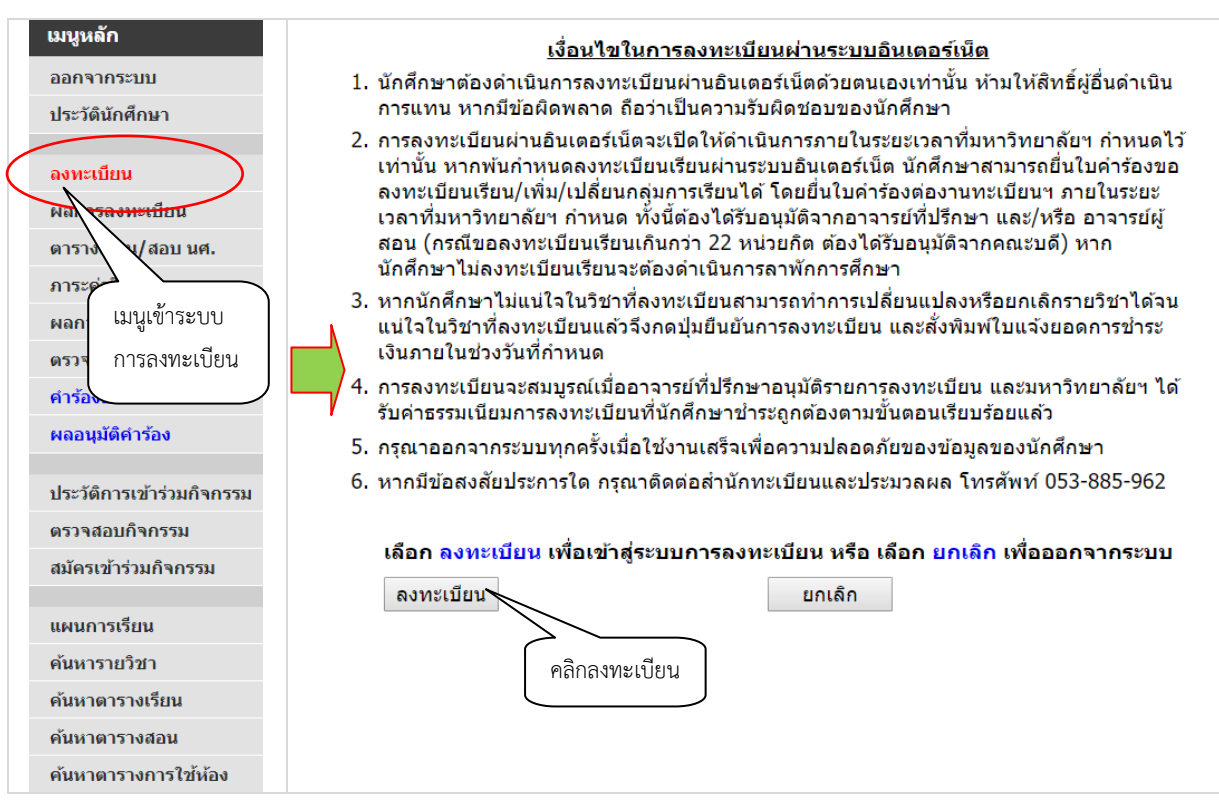

รูปที่ 4 เมนูที่พร้อมสำหรับให้บริการลงทะเบียนแก่นักศึกษา

#### วิธีการลงทะเบียน และวิธีใช้เมนูย่อยต่างๆ

เมื่อนักศึกษาคลิกเมนู "**ลงทะเบียน**" ระบบจะเรียกหน้าจอที่ใช้สำหรับการทำรายการลงทะเบียน ใน หน้าจอนี้จะปรากฏเมนูย่อยต่างๆ ที่ ได้แก่ เมนูแสดงหลักสูตร เมนูค้นหารายวิชา เมนูคำนวณค่าใช้จ่าย เมนูแสดงตาราง เรียน/สอบ เป็นต้น

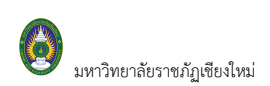

| เมนูหลัก           |
|--------------------|
| ถอยกลับ            |
| แสดงหลักสูตร       |
| ค้นหารายวิชา       |
| คำนวณค่าใช้จ่าย    |
| แสดงตารางเรียน/สอบ |
| แผนการเรียน        |
| ยืนยันการลงทะเบียน |
|                    |

**รูปที่ 5 เมนูย่อย**ในหน้าจอลงทะเบียน

### ขั้นตอนการลงทะเบียน

1. หน้าแรกของระบบลงทะเบียนออนไลน์แสดงดังรูปต่อไปนี้

| UHIDIN<br>Chiang                                                                                                    | มาลัยราชกัฏเชียมใหม่<br>lai Rajabhat University                                                                                                    | ระบบบริการการ                                                               | ศึกษา                                                 |                                                                    |                                    |                                                                                                    |
|----------------------------------------------------------------------------------------------------|----------------------------------------------------------------------------------------------------|-----------------------------------------------------------------------------|-------------------------------------------------------|--------------------------------------------------------------------|------------------------------------|----------------------------------------------------------------------------------------------------|
| มู้ใช้งาน : 996510014 นางสาวม                                                                                                    | ดสอบ14                                                                                                    | •=                                                                          | ี ภาษาไ                                               | ทย ▼                                                               |                                    |                                                                                                    |
| เมนูหลัก                                                                                                    | 996510014 : นางสาวทดสอบ14                                                                                                    |                                                                             |                                                       |                                                                    |                                    |                                                                                                    |
| ถอยกลับ                                                                                                    | *** หากไม่คลิก ยืนยันการลงทะเบียน/เพิ่ม/ถอน จะถือว่าไม่                                                                                                    | เสร็จสมบรณ์ ***                                                             |                                                       |                                                                    |                                    |                                                                                                    |
| แสดงหลักสูตร                                                                                                    |                                                                                                    |                                                                             |                                                       |                                                                    |                                    |                                                                                                    |
| ด้นหารายวิชา                                                                                                    | ภาดการศึกษาที่ 1/2565 เลือกหน้าจอบันทึกแบบ ปกติ พิเศษ                                                                                                    |                                                                             |                                                       |                                                                    |                                    |                                                                                                    |
| ดำนวณดำใช้จ่าย                                                                                                    | รหัสวิชา ชื่อวิชา                                                                                                    | หน่วยกิด                                                                    | Sec                                                   | . ลงทะเป                                                           | บียนแบบ                            | เวลา                                                                                                 |
| แสดงดารางเรียบ/สอบ                                                                                                    | ระบุรหัสวิชา                                                                                                    |                                                                             |                                                       |                                                                    |                                    |                                                                                                    |
| แผนอารเรียน                                                                                                    |                                                                                                    | ทั้งหมด ▼                                                                   |                                                       | ค้นหา                                                              | ดรวจสอบ                            | ดึงรายวิชาจากแผน                                                                                     |
| ตื่นตับการองพะเพียน                                                                                                    | หากใช้ * ในการค้นหาต้องระบุอักษรอย่างน้อย 1 อักษร เช่น A*                                                                                                    |                                                                             |                                                       |                                                                    |                                    |                                                                                                    |
|                                                                                                    |                                                                                                    |                                                                             |                                                       | _                                                                  |                                    |                                                                                                    |
|                                                                                                    |                                                                                                    |                                                                             |                                                       | -                                                                  | 🔊 ាភ័ព                             |                                                                                                    |
|                                                                                                    |                                                                                                    |                                                                             |                                                       |                                                                    | <b>G</b> 1.013                     | าเสพลุกทานเพอด                                                                                       |
|                                                                                                    | <b>J</b>                                                                                                    |                                                                             |                                                       |                                                                    | รายวิชา                            | ลากแผนการเรียง                                                                                       |
|                                                                                                    | $\bullet$                                                                                                    |                                                                             |                                                       |                                                                    | 10 10 1                            | 0 1116600 0611 186800                                                                                |
|                                                                                                    |                                                                                                    |                                                                             |                                                       | ~                                                                  |                                    |                                                                                                    |
|                                                                                                    | เมื่อคลิกปุ่ม "ดึงรายวิชาจ                                                                                                    | ากแผน"                                                                      |                                                       |                                                                    |                                    |                                                                                                    |
|                                                                                                    | เมื่อคลิกปุ่ม "ดึงรายวิชาจ<br><mark>าลัยราชกัฏเชียวใหม่ ร</mark><br>ai Rajabhat University                                                                                                    | ากแผน"<br>ะบบบริการการศึ                                                    | กษา                                                   |                                                                    |                                    |                                                                                                    |
|                                                                                                    | เมื่อคลิกปุ่ม "ดึงรายวิชาจ<br><mark>าลัยราชภัฏเชียมใหม่ ร</mark><br>ai Rajabhat University                                                                                                    | ากแผน"<br>ะบบบริการการศึ                                                    | กษา                                                   |                                                                    |                                    |                                                                                                    |
| UH1ĴDE<br>Chiang M<br>Tałow : 996510014 urodraw                                                                                                    | เมื่อคลิกปุ่ม "ดึงรายวิชาจ<br><mark>าลัยราชกัฏเชียมใหม่ ร</mark><br>al Rajabhat University<br>1990510014 : มางศาวทุดสอบ14                                                                                                    | ากแผน"<br>ะบบบริการการศึ<br>- = -                                           | กษา<br>กษาใหย                                         |                                                                    |                                    |                                                                                                    |
| UH1ĴDE<br>Chiang M<br>Chiang M<br>Izionu : 996510014 unostrow                                                                                                    | เมื่อคลิกปุ่ม "ดึงรายวิชาจ<br>าลัยราชกัฏเชียวใหม่ ร<br>ai Rajabhat University<br>996510014 : นางสาวทดสอบ14<br>**** นาอุปีปอลิต ถึนนับควรวามหายใหม่/เห็น/ออน อุเดือว่าไปเก                                                                                                    | ากแผน"<br>ะบบบริการการศึ<br>- = -                                           | <mark>กษา</mark><br>กาษาไพย                           |                                                                    |                                    |                                                                                                    |
| <b>มหาวิทย</b><br>Chiang M<br>เช่งาน : 996510014 นางสาวห<br>เมนุนลัก<br>กอยกลับ                                                                                                    | เมื่อคลิกปุ่ม "ดึงรายวิชาจ<br>าลัยราชกัฏเชียวใหม่<br>ai Rojabhat University<br>996510014 : นางสาวทดสอบ14<br>*** หากไม่คลิก ยืนยันการลงทะเบียน/เพิ่ม/ถอน จะถือว่าไม่เล                                                                                                    | ากแผน"<br>ะบบบบริการการศึ<br>                                               | <b>กษา</b><br>กาษาไทย                                 |                                                                    |                                    |                                                                                                    |
| <b>มหาวิทย</b><br>Chiang M<br>Chiang M<br>เป็นหางสาวห<br>เมนูษลัก<br>กอยกงณ์กรุตร                                                                                                    | เมื่อคลิกปุ่ม "ดึงรายวิชาจ<br>าลัยราชกัฏเชียวใหม่<br>ai Rojabhat University<br>996510014 : นางสาวทดสอบ14<br>**** หากไม่คลิก ยืนยันการลงทะเบียน/เพิ่ม/กอน จะถือว่าไม่เล<br>รายวิชาที่ตลังการถึง การถึง การถึง การถึง การ เป็น                                                                                                    | ากแผน"<br>ะบบบริการการศึ<br>• = -<br>เร็จสมบูรณ์ ***                        | กษา                                                   | •                                                                  |                                    |                                                                                                    |
| ปหาวิทย<br>Chiang M<br>Ctósru : 996510014 นางสาวห<br>เมนูหลัก<br>กอยกลับ<br>แสดงหลักสูตร<br>คันหารายวิชา                                                                                                    | เมื่อคลิกปุ่ม "ดึงรายวิชาจ<br>าลัยราชกัฏเชียวใหม่<br>al Rojabhat University<br>996510014 : นางสาวพดสอบ14<br>**** หากไม่คลิก ยืนยันการลงทะเบียน/เพิ่ม/กอน จะถือว่าไม่เล<br>รายวิชาที่ต้องการลงทะเบียน<br>ภาคการศึกษาที่ 1/2565 เลือกหน่ารอบันท์กแบบ ปกต์ มิเธษ                                                                                                    | ากแผน"<br>ะบบบริการการศึ<br>เร็จสมบูรณ์ ***                                 | กษา<br>ภาษาไทย                                        | •                                                                  |                                    | 100                                                                                                  |
| มหาวิทย<br>Chiang M<br>โร่งาน : 996510014 นางสาวห<br>เมนูหลัก<br>ถอยกลับ<br>แสดงหลักสูตร<br>คันหารายวิชา<br>คำนวณต่าใช้ราย                                                                                     | เมื่อคลิกปุ่ม "ดึงรายวิชาจ<br>าลัยราชกัฏเชียวใหม่<br>al Rojabhat University<br>รายวิชามี<br>996510014 : นางสาวทดสอบ14<br>**** หากไม่คลิก ยืนยันการลงทะเบียน/เพิ่ม/กอน จะถือว่าไม่เส<br>รายวิชาที่ต้องการลงทะเบียน<br>ภาคการศึกษาที่ 1/2565 เลือกหน่าจอบันทึกแบบ ปกติ <u>พิเศษ</u><br>รัตรัฐภา<br>COM 102-58 [ลม] ที่หลามเทคโนโลยีสารถอบเทศ                                                                                                    | ากแผน"<br>ะบบบริการการศึ<br>ะ=<br>เร็จสมบูรณ์ ***<br>หน่วยกัด<br>3          | <b>กษา</b><br>ภาษาไทย<br>Sec.<br>01                   | <ul> <li>         ดงทะเบียนแ      </li> <li>Credit</li> </ul>      | ענגע<br>10,6                       | ະນອງ<br>:00-09:50 1013                                                                               |
| ปหาวิทย<br>Chiang M<br>Itionu : 996510014 บางสาวห<br>เมนูหลัก<br>ถอยกลับ<br>แสดงหลักสูตร<br>คันหารายวิชา<br>ศานวณค่าใช้จ่าย<br>แสดงตรางเรียน/สอบ                                                               | เมื่อคลิกปุ่ม "ดึงรายวิชาจ<br>าลัยราชกัฏเชียวใหม่<br>ai Rojabhat University<br>รายวิชาที่ต้องการลงทะเบียน/เพิ่ม/กอน จะถือว่าไม่เล<br>รายวิชาที่ต้องการลงทะเบียน<br>กาลการศึกษาที่ 1/2565 เลือกหน้าจอบันทึกแบบ ปกติ นิเธะ<br>จัเสรียา ชื่อริชา<br>COM 1102-58 [ลม] กับฐานเทคโนโลยีสารสนเทศ<br>ETI 1401-56 [ลม] การศึกษาโดยระบบส์อหางไกล                                                                                                    | ากแผน"<br>ะบบบบริการการศึ<br>ะ=<br>เร็จสมบูรณ์ ***<br>หน่วยภัต<br>3<br>3    | <b>กษา</b><br>กาษาไหย<br>Sec.<br>01<br>01             | avmettimuu<br>Credit<br>Credit                                     | ענט<br>9.06<br>6.a                 | ເກຄາ<br>1:00-09:50 <u>1013</u><br>1:00-13:50 <u>1011</u>                                             |
| มหาวิภะ<br>Chiang W<br>เริ่งาน : 996510014 นางสาวห<br>เมนูหลัก<br>ออยกลับ<br>แสดงแล๊กสูตร<br>คันเการายวิชา<br>ค่านวณสำใช้ร่าย<br>แสดงดารางเรียน/สอบ<br>แคนการเรียน                                             | เมื่อคลิกปุ่ม "ดึงรายวิชาจ<br>าลัยราชกัฏเชียวใหม่<br>ai Rajabhat University<br>รอบ14<br>996510014 : นางสาวทดสอบ14<br>*** หากไม่คลิก ยืนยันการลงทะเบียน/เพิ่ม/กอน จะถือว่าไม่เส<br>รายวิชาที่ต้องการลงทะเบียน<br>กาลการศึกษาที่ 1/2565 เลือกหน้าจอบันทักแบบ ปกต์ พิเธษ<br>รหักระว<br>รหักระว<br>รหักระว<br>อังระว<br>COM 1102-58 [ลม] ที่บฐานเทคโนโลยีสารสนเทศ<br>ETI 1101-56 (สม] การขับขุมีบริหาร                                                                                                    | ากแผน"<br>ะบบบบริการการศึ<br>                                               | <b>กษา</b><br>รес.<br>01<br>01<br>01                  | •<br>•<br>•<br>•<br>•<br>•<br>•<br>•<br>•<br>•<br>•<br>•<br>•<br>• | <u>นบบ</u><br>จ.06<br>อ.ด<br>พฤ.   | (307)<br>:00-09:50 1013<br>:00-13:50 1011<br>10:00-13:50 1015                                        |
| มหาวิภณ<br>Chiang W<br>Chiang M<br>เริ่งาน : 996510014 นางสาวห<br>เมนูหลัก<br>ออยกลับ<br>แสดงแล้กสูตร<br>คันมารายวิชา<br>ศานวณลำใช้ร่าย<br>แสดงดารางเรียน/สอบ<br>แผนการเรียน<br>ยืนขั้นการลงหะเนียน            | เมื่อคลิกปุ่ม "ดึงรายวิชาจ<br>าลัยราชกัฏเชียวใหม่<br>ai Rojabhat University<br>stauta<br>996510014 : นางตาวทดตอบ14<br>*** หากไม่คลิก ยืนยันการลงทะเบียน/เพิ่ม/กอน จะก็อว่าไม่เล<br>รายวิชาที่ต้องการลงทะเบียน<br>กาลการศึกษาที่ 1/2565 เลือกหน่าจอบันทักแบบ ปกติ พิเศษ<br>รมัสรีชา ยื่อริชา<br>COM 1102-58 [ลม] ที่บฐานเทคโนโลยีสารสนเทศ<br>ETI 4101-56 [ลม] การศึกษาโดยระบบสื่อหารโดย<br>(ยังไม่ผ่านรายวิชามังคับกอบ)                                                                                                    | ากแผน"<br>ะบบบริการการศึ<br>                                                | <b>השורשרה</b><br><b>Sec.</b><br>01<br>01<br>01       | R3MEtfiluu<br>Credit<br>Credit<br>Credit                           | עניגי<br>פס.פ<br>איק.              | 1787<br>1:00-09:50 1013<br>1:00-13:50 1011<br>10:00-13:50 1015                                       |
| มหาวิภณ<br>Chiang M<br>เริ่งาน : 996510014 มางสาวห<br>เมนูหลัก<br>ถอยกลับ<br>สดงหลักสุตร<br>ดำนวรเยวิชา<br>ดำนวรเยวิชา<br>ตำนวถเต่าใช่ร่าย<br>แสดงตรรางเรียน/สอบ<br>แหนการเรียน<br>ยืนยันการลงหะเมียน/         | เมื่อคลิกปุ่ม "ดึงรายวิชาจ<br>าลัยราชภัฏเชียวใหม่<br>ai Rajabhat University<br>996510014 : นางสาวทดสอบ14<br>*** นากไม่คลิก บึนบันการลงทะเบียน/เพิ่ม/กอน จะถือว่าไม่เส<br>รายวิชาที่ต้องการลงทะเบียน<br>กาดการศึกษาที่ 1/2565 เลือกหน่าจอบันทักแบบ ปกติ มิเตษ<br>จันธรษา ชื่อรษา<br>COM 1102-58 [ลม] ที่ชฐานเทคโนโลยีสารสมเทศ<br>ETI 4101-56 [ลม] การศึกษาโดยระบบสื่อหางไกล<br>ACC 4210-58 [ลม] การศึกษาโดยระบบสื่อหางไกล<br>ACC 4210-58 [ลม] การศึกษาโจยรบบริชาบังคับก่อน)<br>เลือกเสรี<br>(ยังไม่ผ่านรายวิชาบังคับก่อน)<br>เลือกเสรี                                                                                                    | ากแผน"<br>ะบบบริการการศึ<br>เร็จสมบูรณ์ ***<br>หน่วยกัด<br>3<br>3<br>3<br>3 | <b>השורשרה</b><br><b>Sec.</b><br>01<br>01<br>01<br>01 | -<br>Credit<br>Credit<br>Credit<br>Credit                          | າດມ<br>ຈ.08<br>ຄ.05<br><b>พ</b> ฤ. | 00-03:50 1013<br>:00-03:50 1011<br>10:00-13:50 1015                                                  |
|                                                                                                    | เมื่อคลิกปุ่ม "ดึงรายวิชาจา<br>าลัยราชกัฏเชียวใหม่<br>al Rojabhat University<br>996510014 : นางสาวพดสอบ14<br>*** หากไม่คลิก บึนขั้นการลงทะเบียน/เพิ่ม/กอน จะถือว่าไม่เส<br>รายวิชาที่ต้องการลงทะเบียน<br>กาลการศึกษาที่ 1/2565 เลือกหน่าจอบันทึกแบบ ปกต์ พิเธษ<br>รับธรรร<br>COM 1102-58 [ลบ] การสึกษาโดยระบบสื่อหางไกล<br>ACC 4210-58 [ลบ] การอัญชับริหาร<br>(อิจไปสารมายระบบสื่อหางไกล<br>ACC 4210-58 [ลบ] การอัญชับริหาร<br>(อิจไปสารมายระบบสื่อหางไกล<br>ACC 4210-58 [ลบ] การอัญชับริหาร<br>(อิจไปสารมายระบบสื่อหางไกล<br>ACC 4210-58 [ลบ] การอัญชับริหาร<br>(อิจไปสารมายระบบสื่อหางไกล<br>ACC 4210-58 [ลบ] การอัญชับริหาร<br>(กรุณเลือกรายวิชาเลือกเสรี)                                                                                                    | ากแผน"<br><b>ะบบบริการการศึก</b><br><b>เร็จสมบูรณ์</b> ***                  | <b>Sec.</b><br>01<br>01<br>01                         | R3MEtfiluur<br>Credit<br>Credit<br>Credit                          | עניג<br>20.¢<br>20.a<br>יחיי       | เวษา<br>:00-09:50 1013<br>:00-13:50 1011<br>10:00-13:50 1015<br>ไม่มีค่าใช้จาย                       |
| มหาวิทย<br>Chiang M<br>Chiang M<br>Chiang M<br>เป็นราย 996510014 บางสาวห<br>เป็นรูเล้ก<br>อนกลับ<br>แสดงหลักสูตร<br>คันนารายวิชา<br>คำนาณต่าใช้ร่าย<br>แสดงตารางเรียน/สอบ<br>แหนการเรียน<br>อันยันการองทะเบียน | เมื่อคลิกปุ่ม "ดึงรายวิชาจา<br>กลัยราชกัฏเชียวใหม่<br>al Rojabhat University<br>996510014 : นางสาวหลสอบ14<br>*** หากไม่คลิก บึนบันการลงทะเบียน/เพิ่ม/กอน จะถือว่าไม่เล<br>รายวิชาที่ต้องการลงทะเบียน<br>กาลการศึกษาที่ 1/2565 เลือกหน้าจอบันทึกแบบ ปกติ ทิเธษ<br>จันระชา<br>จันระชา<br>จันระชา<br>อันระชา<br>อังรา<br>อันระชา<br>อันรา<br>อันระชา<br>อันรา<br>อันระชา<br>อีนรา<br>อันระชา<br>อันระชา<br>อีนระชา<br>อันระชา<br>อีนระชา<br>อีนระชา<br>อีนระชา<br>อีนระชา<br>อีนรา<br>อีนระชา<br>อีนรา<br>อันระชา<br>อีนระชา<br>อีนระชา<br>อีนรา<br>อันรา<br>อันระชา<br>อีนระชา<br>อีนระชา<br>อีนระชา<br>อีนรา<br>อีนระชา<br>อีนระชา<br>อีนระชา<br>อีนรา<br>อีนรา<br>อ | ากแผน"<br><b>ะบบบริการการศึ</b><br><b>เร็จสมบูรณ์</b> ***                   | <b>กษา</b><br>ภาษา <b>โ</b> ษย<br>01<br>01<br>01      | Credit<br>Credit<br>Credit                                         | ານນ<br>ຈ.08<br>ຄ.05<br><b>พ</b> ฤ. | เวอา<br>3:00-09:50 <u>1013</u><br>3:00-13:50 <u>1011</u><br>10:00-13:50 <u>1015</u><br>ในมีต่าใช้จาย |

รูปที่ 6 หน้าจอแรกของระบบลงทะเบียนออนไลน์

 กรณีที่นักศึกษาต้องการลงทะเบียนตามแผนการเรียนที่กำหนดไว้ ให้นักศึกษาคลิกที่ปุ่ม "ดึงรายวิชา จากแผน" ระบบจะทำการดึงรายวิชาที่ต้นสังกัดของนักศึกษากำหนดเป็นแผนรายวิชาไว้ มาแสดงใน พื้นที่ของรายวิชาที่ต้องการลงทะเบียน พร้อมทั้งแสดงข้อมูลที่สำคัญต่างๆ ได้แก่ รหัส, ชื่อรายวิชา, จำนวนหน่วยกิต, กลุ่มการเรียน, แบบการลงทะเบียน, วัน/เวลาเรียน, จำนวนหน่วยกิตรวม และ ค่าใช้จ่ายรวม

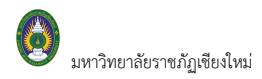

#### หากรายวิชาตามแผนมีข้อมูลของรายวิชาเลือกเสรีที่ไม่มีรหัสวิชา <u>นักศึกษาต้องเลือกรายวิชาเลือกเสรีมี</u> มีรหัสวิชามาทดแทน ดังนี้

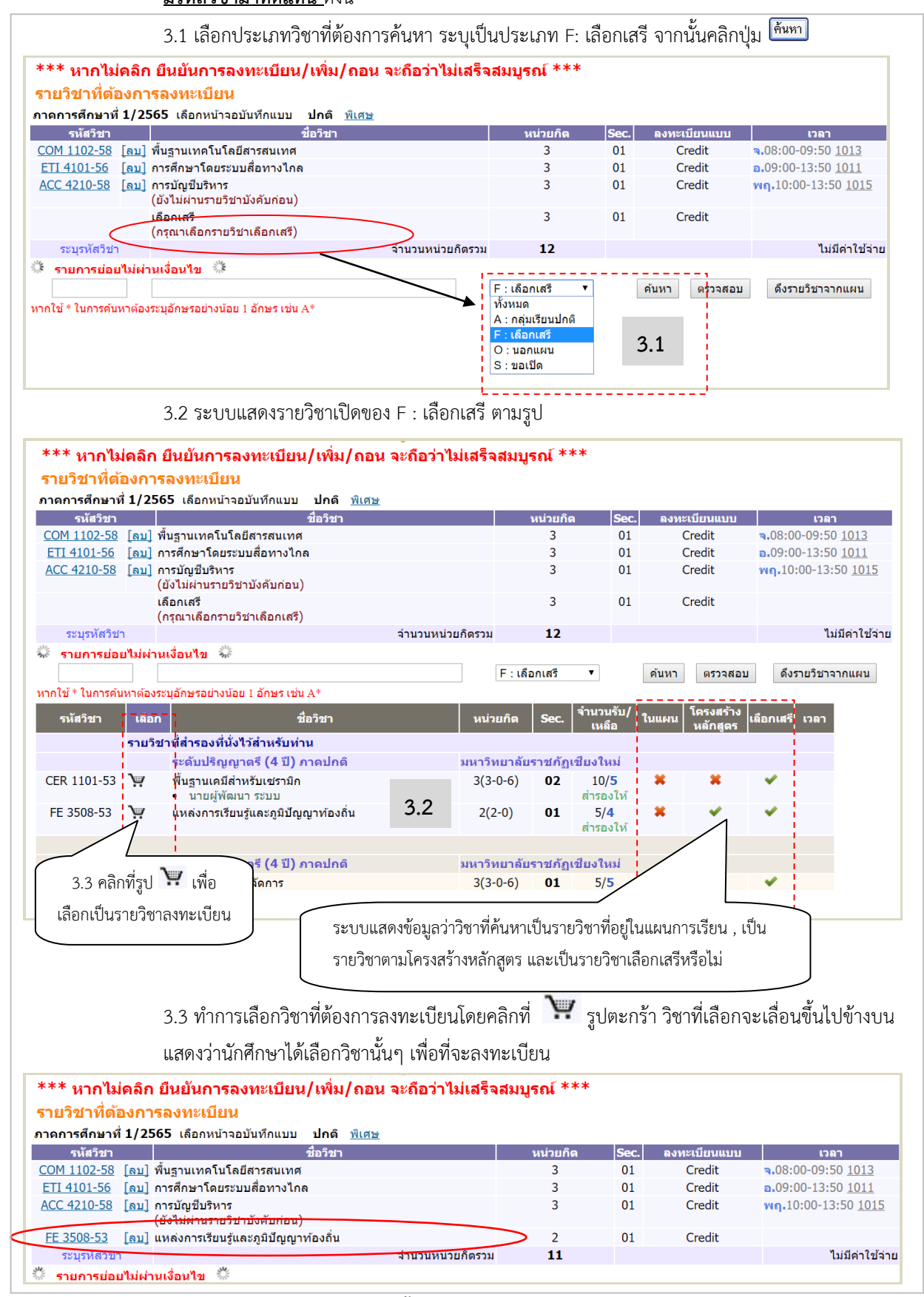

#### รูปที่ 7 แสดงขั้นตอนเลือกรายวิชาเลือกเสรี

🗷 ข้อมูลที่แสดงในคู่มือเล่มนี้ เป็นเพียงข้อมูลที่จัดทำขึ้นเพื่อแสดงผลเป็นตัวอย่างการใช้งานเท่านั้น

#### ๕ ในกรณีที่นักศึกษาต้องการลงทะเบียนในรายวิชาอื่นๆ ที่เปิดนอกเหนือจากแผนการเรียนของตนเอง นักศึกษาสามารถ ค้นหารายวิชาอื่นๆ ได้เช่นเดียวกับรายวิชาเลือกเสรี

 ทุกครั้งที่ทำการเลือกรายวิชา ระบบจะทำการตรวจสอบความถูกต้องในการลงทะเบียน เช่น เวลา เรียนซ้ำ เวลาและวันสอบซ้ำ หรือลงทะเบียนน้อยกว่าที่กำหนด หรือพบรายวิชาซ้ำซ้อนในรายการ เป็น ต้น โดยจะขึ้นแสดงข้อความสีแดง บริเวณด้านล่างของกรอบรายวิชาที่เลือก แสดงข้อความการผิดพลาด ที่เกิดขึ้น

| *** หากไม่คลิก<br>รายวิชาที่ต้องกา<br>ภาคการศึกษาที่ 1/25 | <mark>เ ยืนยันการลงทะเบียน/เพิ่ม/ย<br/>เรลงทะเบียน<br/>565 เลือกหน้าจอบันทึกแบบ ปกติ พิ</mark> | ถอน จะถือว่าไม่เสร็จเ<br><sub>ใเศษ</sub> | สมบูรณ์ <sup>★★★</sup> |      |               |                                   |
|-----------------------------------------------------------|------------------------------------------------------------------------------------------------|------------------------------------------|------------------------|------|---------------|-----------------------------------|
| รหัสวิชา                                                  | ชื่อวิชา                                                                                       |                                          | หน่วยกิต               | Sec. | ลงทะเบียนแบบ  | เวลา                              |
| <u>COM 1102-58</u> [ลบ]                                   | พื้นฐานเทคโนโลยีสารสนเทศ                                                                       |                                          | 3                      | 01   | Credit        | <b>⊲.</b> 08:00-09:50 <u>1013</u> |
| ETI 4101-56 [ลบ]                                          | การศึกษาโดยระบบสื่อทางไกล                                                                      |                                          | 3                      | 01   | Credit        | a.09:00-13:50 1011                |
| <u>ACC 4210-58</u> <u>[ลบ]</u>                            | การบัญขีบริหาร<br>(ยังไม่ผ่านรายวิชาบังคับก่อน)                                                |                                          | 3                      | 01   | Credit        | พฤ.10:00-13:50 <u>1015</u>        |
| <u>FE 3508-53</u> [ลบ]                                    | แหล่งการเรียนรู้และภูมิปัญญาท้องถุ่น                                                           |                                          | 2                      | 01   | Credit        |                                   |
| ระบุรหัสวิชา                                              |                                                                                                | <ol> <li>ข้อคาาบแจ้งเตือบกรถ์</li> </ol> | 11                     |      |               | ไม่มีค่าใช้จ่าย                   |
| รายการย่อยไม่ผ่า<br>มากใช้ * ในการคันหาต้อง               | านเงื่อนไข 💥<br>ระบุอักษรอย่างน้อย 1 อักษร เช่น A*                                             | <ul> <li>จึงอาการสงทะเบียน</li> </ul>    | °<br> ∩ ▼              | ]    | คันหา ดรวจสอบ | ดึงรายวิชาจากแผน                  |

#### รูปที่ 8 หน้าจอแสดงการค้นหารายวิชาลงทะเบียน

5. หากเกิดเหตุการณ์เช่นนี้ขึ้น นักศึกษาควรเลือกลบรายวิชาที่ไม่ผ่านเงื่อนไขการลงทะเบียนออกไปเสียก่อน แล้ว เลือกรายวิชาใหม่ที่ตรงตามเงื่อนไข หรือลงทะเบียนในรายวิชาที่สามารถลงทะเบียนได้ไปก่อน แล้วจึงติดต่อ สำนักทะเบียนและประมวลผล เพื่อเขียนคำร้องขอลงทะเบียนในรายวิชาที่ต้องการตามกระบวนการของ มหาวิทยาลัยฯ ทั้งนี้ จะต้องไม่ขัดกับระเบียบ หรือข้อบังคับที่เกี่ยวข้องด้วย

| ***<br>ราย'    | ์ หากไม่คลิ<br>วิชาที่ต้องก | ก ยืนยันการลงทะเบียน,<br>ารลงทะเบียน              | /เพิ่ม/  | ัถอน จะถือว่าไม่เสร็จ | สมบูรณ์ *** |      |               |                            |
|----------------|-----------------------------|---------------------------------------------------|----------|-----------------------|-------------|------|---------------|----------------------------|
| ภาคก           | ารศึกษาที่ 1/2              | 2565 เลือกหน้าจอบันทึกแบบ                         | ปกติ 🛛   | พิเศษ                 |             |      |               |                            |
|                | รหัสวิชา                    |                                                   | ชื่อวิชา |                       | หน่วยกิต    | Sec. | ลงทะเบียนแบบ  | เวลา                       |
| COM            | 1102-58 [ลบ                 | ] พื้นฐานเทคโนโลยีสารสนเทศ                        |          |                       | 3           | 01   | Credit        | ■.08:00-09:50 <u>1013</u>  |
| ETI            | <u>4101-56 [ลบ</u>          | ] การศึกษาโดยระบบสื่อทางไกล                       |          |                       | 3           | 01   | Credit        | a.09:00-13:50 1011         |
| ACC            | <u>4210-58</u> [ลบ<br>^     | ] การบัญชีบริหาร<br>(ยังไม่ผ่านรายวิชาบังคับก่อน) |          |                       | 3           | 01   | Credit        | พฤ.10:00-13:50 <u>1015</u> |
| FE 3           | <u>3508-53</u>              | ุ แหล่งการเรียนรู้และภูมิปัญญาท                   | า้องถิ่น |                       | 2           | 01   | Credit        |                            |
| 5              | ะบุรหัสวิช7                 |                                                   |          | จำนวนหน่วยกิตรวม      | 11          |      |               | ไม่มีค่าใช้จ่าย            |
| 🐝 รา<br>หากใช้ | อามาราช<br>6 ใช้เม          | าส์คลิกที่นี่หากต้องการลบ<br>วิชาที่ไม่ต้องการ    |          |                       | ทั้งหมด ▼   | ]    | ค้นหา ดรวจสอบ | ดึงรายวิชาจากแผน           |

#### รูปที่ 9 หน้าจอแสดงรายวิชาที่ต้องการเลือกลงทะเบียน

#### การคำนวณค่าใช้จ่าย

นักศึกษาสามารถตรวจสอบรายการค่าใช้จ่ายได้ก่อนยืนยันการลงทะเบียน โดยเลือกที่เมนู **คำนวณ** 

ค่าใช้จ่าย

#### **ค่า**ลงทะเบียน

| ลำดับ | รายการ                          | จำนวนเงิน |
|-------|---------------------------------|-----------|
| 1.    | ค่าธรรมเนียมการศึกษาแบบเหมาจ่าย | 4,200.00  |
| 2.    | ค่าประกันทรัพย์สินเสียหาย       | 500.00    |
|       | รวม                             | 4,700.00  |

รูปที่ 10 การตรวจสอบรายการค่าใช้จ่าย ก่อนการยืนยันการลงทะเบียน ในเมนู คำนวณค่าใช้จ่าย

#### ตารางเรียนตารางสอบ

นักศึกษาสามารถตรวจสอบข้อมูลตารางเรียนและตารางสอบของรายวิชาที่นักศึกษาเลือกลงทะเบียน ก่อน การยืนยันการลงทะเบียนได้โดยเลือกเมนู "**แสดงตารางเรียน/สอบ"** เพื่อดูวันเวลาเรียนได้ว่าเป็นอย่างไร หลังจากที่เลือก วิชาลงทะเบียนไว้แล้ว

| ดาราง        | งเรยน/ส     | อบของร               | ายวชาทเ       | ลอกลงเ                  | าะเบยน                            |                              |              |       |             |             |             |             |             |             |
|--------------|-------------|----------------------|---------------|-------------------------|-----------------------------------|------------------------------|--------------|-------|-------------|-------------|-------------|-------------|-------------|-------------|
| Day/Time     | 7:00-8:00   | 8:00-9:00            | 9:00-10:00    | 10:00-11:00             | 11:00-12:00                       | 12:00-13:00                  | 13:00-14:0   | 0     | 14:00-15:00 | 15:00-16:00 | 16:00-17:00 | 17:00-18:00 | 18:00-19:00 | 19:00-20:00 |
| ۹.           |             | COM 11<br>01<br>1013 | 102           |                         |                                   |                              |              |       |             |             |             |             |             |             |
| ຄ.           |             |                      |               |                         | ETI 4101<br>01<br>1011            |                              |              |       |             |             |             |             |             |             |
| м.           |             |                      |               |                         |                                   |                              |              |       |             |             |             |             |             |             |
| ખન.          |             |                      |               |                         |                                   |                              |              |       |             |             |             |             |             |             |
| ศ.           |             |                      |               |                         |                                   |                              |              |       |             |             |             |             |             |             |
| a.           |             |                      |               |                         |                                   |                              |              |       |             |             |             |             |             |             |
| an.          |             |                      |               |                         |                                   |                              |              |       |             |             |             |             |             |             |
| * ข้อมูลที่ป | รากฎอยู่ในต | ารางเรียนประ         | ะกอบด้วย รหัย | สวิชา, กลุ่ม แ          | เละห้องเรียน                      | ตามลำดับ                     |              |       |             |             |             |             |             |             |
|              |             |                      |               |                         |                                   |                              | ดารางสอบ     | 1     |             |             |             |             |             |             |
|              |             |                      | รหัสวิชา      |                         | ชื่อวิ                            | ชา                           | Se           | ec.   | สอบกลาง     | เภาค        | สอบปลายภาด  | n i i i     |             |             |
|              |             |                      | COM 1102-5    | 58 พื้นฐานเท<br>Fundame | คโนโลยีสารสา<br>ntal of Inforn    | แทศ<br>nation Techno         | 0:<br>pology | 1     |             |             |             |             |             |             |
|              |             |                      | ETI 4101-56   | ์ การศึกษา              | โดยระบบสื่อท                      | างไกล                        | 0:           | 1     |             |             |             |             |             |             |
|              |             |                      |               | Telecomr                | nunications a                     | nd Distance I                | earning      |       |             |             |             |             |             |             |
|              |             |                      | FE 3508-53    | แหล่งการ<br>Learning    | เรียนรู้และภูมิปี<br>Resources ar | ญญาท้องถิ่น<br>nd Local Wisd | 0:<br>om     | 1     |             |             |             |             |             |             |
|              |             |                      | หมายเหต (     | = Lecture               | L = Lab R =                       | ประชม S = S                  | Self Study   | T = 🕯 | 2           |             |             |             |             |             |

#### รูปที่ 11 การตรวจสอบตารางเรียนตารางสอบ ก่อนการยืนยันการลงทะเบียน ในเมนู แสดงตารางเรียน/สอบ

กดปุ่ม **"ถอยกลับ"** เพื่อกลับไปหน้าจอลงทะเบียน และเมื่อนักศึกษาพึงพอใจ กับวิชาที่เลือกเพื่อที่จะ ลงทะเบียนในภาคการศึกษานี้แล้ว ขั้นตอนต่อไปจากนี้คือการ **"ยืนยันการลงทะเบียน"** เพื่อเป็นการยืนยันให้ระบบได้ รับทราบว่านักศึกษาได้ตัดสินใจลงทะเบียนแล้ว ในขั้นตอนนี้ถือว่าเป็นขั้นที่สำคัญที่สุดของการลงทะเบียนออนไลน์ เพราะว่าถ้านักศึกษาเพียงแต่เลือกรายวิชาไว้แต่ไม่ได้ <u>กดปุ่ม **"ยืนยันการลงทะเบียน"** ระบบจะถือว่านักศึกษาได้เข้ามา เลือกรายการเท่านั้นแต่ไม่ได้ลงทะเบียน</u> ซึ่งจะทำให้นักศึกษาท่านอื่นๆ เข้ามาเลือกลงทะเบียนและกดปุ่มยืนยันผลการ ลงทะเบียนก่อน ได้ที่นั่งเรียนไปก่อน และอาจจะทำให้นักศึกษาไม่สามารถลงทะเบียนวิชานั้นได้ (ในกรณีที่วิชานั้นจำกัด จำนวนผู้เรียนไว้)

#### การยืนยันการลงทะเบียน

เมื่อนักศึกษามั่นใจในการเลือกวิชาที่ต้องการลงทะเบียนแล้ว ให้ทำการยืนยัน โดยคลิกเมนู "**ยืนยันการ** ลงทะเบียน" หลังจากนั้นให้ตรวจสอบความถูกต้อง และ<u>ต้องกดปุ่ม "ยืนยันการลงทะเบียน" อีกครั้งที่บริเวณตรงกลาง</u> <u>หน้าจอ</u> ถ้าผลของการตรวจสอบรายวิชาที่ถูกเลือกนั้นไม่ผ่านจะไม่สามารถยืนยันการลงทะเบียนได้ต้องกลับไปปรับเปลี่ยน รายวิชาใหม่

| ยันการลงห | <i>า</i> ะเบียน                                                                 |                 |                                  |                |     |  |  |
|-----------|---------------------------------------------------------------------------------|-----------------|----------------------------------|----------------|-----|--|--|
|           | นักศึกษาโปรดตรวจสอบราย<br>*** เมื่อนักศึกษามั่นใจแล้วให้ก<br>ยืนยันการลงทะเบียน | การ<br>ดปุ่ม ** | * คลิกที่นี่เพื่อยี<br>การลงทะเป | ว็นยัน<br>วียน |     |  |  |
|           | รายวิชาที่ต้องการลงทะเบีย                                                       | ยน              |                                  |                |     |  |  |
| รหัสวิชา  | ชื่อวิชา                                                                        |                 | ลงทะเบียนแบบ                     | หน่วยกิต       | Se  |  |  |
| COM 1102  | Fundamental of Information Technology<br>พื้นฐานเทคโนโลยีสารสนเทศ               |                 | Credit                           | 3              | 01  |  |  |
| ETI 4101  | Telecommunications and Distance Learning<br>การศึกษาโดยระบบสื่อทางไกล           |                 | Credit                           | 3              | 01  |  |  |
| FE 3508   | Learning Resources and Local Wisdom<br>แหล่งการเรียนรู้และภูมิปัญญาท้องถิ่น     |                 | Credit                           | 2              | 01  |  |  |
|           |                                                                                 | จำ              | นวนหน่วยกิตรวม                   | <b>8</b> I     |     |  |  |
|           | ตารางสอบ                                                                        |                 |                                  |                |     |  |  |
| รหัสวิชา  | ชื่อวิชา                                                                        | Sec             | สอบกลางภาด                       | สอบปลาย        | ภาค |  |  |
| COM 1102  | Fundamental of Information Technology<br>พื้นฐานเทคโนโลยีสารสนเทศ               | 01              | -                                | -              |     |  |  |
| ETI 4101  | Telecommunications and Distance Learning<br>การศึกษาโดยระบบสื่อทางไกล           | 01              | -                                | -              |     |  |  |
| FE 3508   | Learning Resources and Local Wisdom                                             | 01              | -                                | -              |     |  |  |

#### รูปที่ 12 หน้าจอตรวจสอบข้อมูล และยืนยันการลงทะเบียน

หลังจากกดปุ่มยืนยันการลงทะเบียน ระบบจะแสดงข้อความการยืนยันการลงทะเบียนพร้อมทั้งแสดงยอดเงินที่ ต้องชำระทั้งหมด หลังจากนั้นให้กดที่ปุ่ม ผลการลงทะเบียน เพื่อดูรายละเอียดในการลงทะเบียน

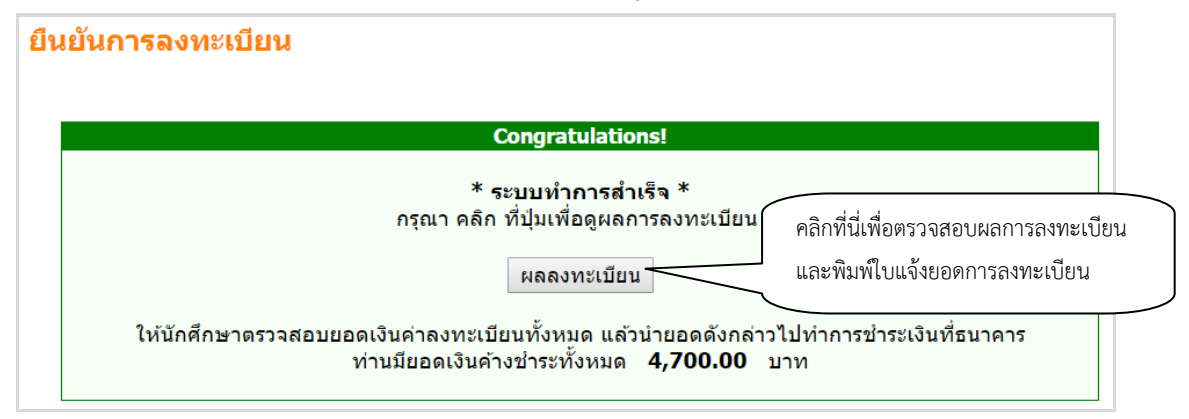

#### รูปที่ 13 หน้าจอแสดงข้อความยืนยันว่าระบบได้ทำการบันทึกผลการลงทะเบียนของนักศึกษาในฐานข้อมูลแล้ว

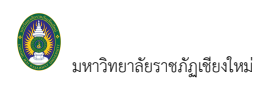

หลังจากกดปุ่ม **ผลการลงทะเบียน** ระบบจะแสดงรายชื่อวิชาที่เราได้ลงทะเบียนเรียบร้อยแล้ว จากนั้นนักศึกษา สามารถพิมพ์ใบแจ้งยอดเพื่อไปชำระเงินที่ธนาคารตามที่มหาวิทยาลัยฯ กำหนดได้

| <b>ผลลงทะเบิ</b><br>ปีการศึกษา [2<br>พิมพ์ใบแจ้งยอ | <mark>ี่ยน</mark><br>2565 ▼ / 1<br>ดการชำระเงื | งินที่ธ            |                                                                | ช้เมาส์คลิกที่นี่เพื่<br>ขอดการชำระเงิน | อพิมพ์ใบเ | เจ้ง |                |
|----------------------------------------------------|------------------------------------------------|--------------------|----------------------------------------------------------------|-----------------------------------------|-----------|------|----------------|
|                                                    |                                                |                    | รายวิชาที่ลงทะเบียนทั้งหมด                                     |                                         |           |      |                |
| รหัสวิชา                                           |                                                |                    | ชื่อวิชา                                                       | ลงทะเบียนแบบ                            | หน่วยกิต  | Sec. | สถานะอนุมัติ   |
| COM 1102-58                                        | พื้นฐานเทคโ<br>Fundament                       | ็นโลยี<br>al of I  | สารสนเทศ<br>nformation Technology                              | GD                                      | 3         | 01   | รออนุมัติ      |
| ETI 4101-56                                        | การศึกษาโด<br>Telecommu                        | ยระบบ<br>inicatio  | เสื่อทางไกล<br>ons and Distance Learning                       | GD                                      | 3         | 01   | รออนุมัติ      |
| FE 3508-53                                         | แหล่งการเรีย<br>Learning Re                    | มนรู้และ<br>esourc | ะภูมิปัญญาท้องถิ่น<br>es and Local Wisdom                      | GD                                      | 2         | 01   | รออนุมัติ      |
|                                                    |                                                |                    | 4                                                              | ำนวนหน่วยกิตรวม                         | 8         |      |                |
|                                                    |                                                |                    | ประวัติการทำรายการลง                                           | ทะเบียน                                 |           |      |                |
| ลำดับ วันที่/รห้                                   | ัสวิชา ราย                                     | การ                | ชื่อวิชา -                                                     |                                         | หน่วยกิเ  | a Se | ec. พิมพ์เมื่อ |
| 1 5 ต.ค. 2560<br>COM 1102-58 ลงทะเบียน             |                                                |                    | พื้นฐานเทคโนโลยีสารสนเทศ<br>Fundamental of Information :       | 3                                       | 0         | 1    |                |
| ETI 410                                            | )1-56 ลงทะ                                     | เบียน              | การศึกษาโดยระบบสื่อทางไกล<br>Telecommunications and Dist       | 3                                       | 0         | 1    |                |
| FE 350                                             | 8-53 ลงทะ                                      | เบียน              | แหล่งการเรียนรู้และภูมิปัญญาทัก<br>Learning Resources and Loca | 2                                       | 0         | 1    |                |

#### รูปที่ 14 หน้าจอแสดงผลการลงทะเบียน

| พัฒนะจำตัว<br>นย์/สถานศึก                                                                                  | มหาวิทยาลัยราชภัฏเซียง<br>Chiang Mai Rajabhat Univer<br>ในแจ้งกระชำระเดินฟาลทะย<br>Statement of Student Acco<br>996510013 ซึ่ง<br>ษา:มหาวิทยาลัยราชภัฏเชียงใหม่                                                                               | (ส่วนที่ 1 สำหลับนักสึกษ<br>พิมพ์รายการเมื่อ: 06/10/60 14:0<br>เมษที่ข้างจิง/Ref No.: 0753918<br>ภาศเมือบที่ 1/256<br>รุ่นกรุ่น 651/พะศ      |                                                                          |                                                    |                                                      |                                                                                     |
|----------------------------------------------------------------------------------------------------|----------------------------------------------------------------------------------------------------|----------------------------------------------------------------------------------------------------|--------------------------------------------------------------------------|----------------------------------------------------|------------------------------------------------------|-------------------------------------------------------------------------------------|
| QF: R                                                                                                    | ศาส <mark>ตร์</mark>                                                                                                    | โปนแกรมวิชา : ทดสอบวิชั                                                                                                    | นใด                                                                      |                                                    |                                                      |                                                                                     |
| Ħ                                                                                                    |                                                                                                    | หายการ                                                                                                    |                                                                          | หน่วยกิด                                           | nțiu                                                 | จำนวนใน                                                                             |
| s dear<br>s before<br>cons<br>cons<br>cons<br>cons<br>cons<br>cons<br>cons<br>cons                         | nhohan<br>Sahan<br>Sana Findha<br>Lan fiyadarkarfa<br>Lan fiyadarkarfa<br>Lan fiyadarkarfa<br>Lan finankarfa<br>Lan finankarfa<br>Lan finankarfa<br>nisatanfa saulan(final                                                                    | ~                                                                                                    |                                                                          | 화신()<br>화신()<br>1944<br>위신()<br>1944<br>위신()       | 50<br>50<br>61<br>61                                 | π.                                                                                  |
| - 21                                                                                                    | -Westernersprinderschift                                                                                                    | 55 5 5                                                                                                    |                                                                          |                                                    |                                                      |                                                                                     |
| รมสาขมใน เริ่ม<br>อกร่ายเป็นไวม่ได<br>รณกร่ายเป็น เมา<br>มหรือสาปใน<br>กร่วย่ายเป็นกระโ<br>มหรือสาปในสื่อไ | องการไหลนั้งไทยให้ไฟล์ 25 ค.ศ. 2560 - 27 ค.<br>และเออร์ทรราบสำนาณใหล่งหมู่ โอะชื่องสังหรั<br>อาสสิทธิ์ออร์ทามันต่างหนึ่งได้ทำและ 50 บาทได้ใน<br>2004 ค.ศ. 2560 - ในสิ่งประกอบ 2560 มีอากในสาท<br>นโละสุนาที่กับเป็ญชาตนใหก้เลือกระบบสำ 5 ในสำ | a 200<br>Linetaalu<br>uugarame (6n.a. 200 - tui (6n.a. 200 m<br>arattuiniken luoniaturana (arattiiniken)<br>maluum kuitaaluu (200 00-000) () | ทศัสราชสิทธิสาราสตร์เหมิดไ<br>หลังสารที่สิ่งการที่ไปประช. 25             | terriadore<br>io                                   | danduda<br>dituk<br>ka<br>jawata                     | หมังที่ระวงหลับใน<br>//<br>รัณตะประกับคร1                                           |
|                                                                                                    | <u> คำเรื่อน : การจุดจะเนื้อนและในสรีส</u>                                                                                                    | <del>ใบมีนระสมุรณ์นี้อสถาบันได้ใบมีน</del>                                                                                                   | <u>ออร์หน้าที่สารกระดัง</u>                                              | faused table                                       | กราเรียบร้อง                                         | wh                                                                                  |
|                                                                                                    | หาวิทยาลังรามกัญชื่อเงินไปที่อช่างเห<br>202 ณพ ข้างสีอา 9.4 ครั้งเมือา อ.ซึ                                                                                                    | ก่างคระเบียง)<br>1: ซึ่งส. จ.กับซึ่งๆ 50500 ใกร. (055) 8                                                                                     | 85 555                                                                   | auf<br>Istacu <mark>l)</mark><br>Szectravech       | (ส่วน<br>อังการข่างข่<br>เข้าปล่าอรรม<br>น 27 ก.ย. 2 | ท 2 สำหรับสมาคา<br>ทิน (เพื่อนักเข้านัญ<br>เนื่อมจากผู้กำระเที<br>360 - 27 ก.อ. 256 |
| รมาคาร่                                                                                                    | ไทยพามิรย์ จำกัด เดชบัญชี : 8.21-3                                                                                                    | -00130-6 (คำธรรมใสม 10 บาท)                                                                                                    | ชื่อประกอ 31<br>ระดังนักศึกษา 54<br>เลขา์อัพชิงเพีย<br>ชื่อผู้นำร่าง/เอง | chei ronnenzu<br>udert Code<br>No.(Ref.2):<br>fors | 3<br>(Ref.1):<br>07339139                            | 996510013                                                                           |
|                                                                                                    |                                                                                                    |                                                                                                    | 12.3                                                                     | 41 TH 128 1                                        | THE DECK                                             | and south                                                                           |
| ร่างวเว้น                                                                                                  | 6,500.00                                                                                                    |                                                                                                    | and the second                                                           |                                                    |                                                      |                                                                                     |
| ร่างหมือ<br>ร่างหมือตัว                                                                                    | 6,500.00<br>รักษร หกรัณทั่วร้อยบาร                                                                                                    | แล้วน                                                                                                    | Received By                                                              |                                                    |                                                      |                                                                                     |

<u>ผักศึกษาจะสามารถพิมพ์ใบแจ้งยอดการชำระ</u>
 เงินค่าลงทะเบียนได้ เมื่อรายวิชาที่ลงทะเบียนได้รับ
 <u>การอนุมัติจากอาจารย์ที่ปรึกษาแล้ว และอยู่ในช่วง</u>
 <u>วันที่ เวลาที่มหาวิทยาลัยฯ กำหนดให้พิมพ์ได้</u> และ
 เมื่อชำระเงินค่าลงทะเบียน ในระบบจะทราบว่า
 นักศึกษาได้ทำการลงทะเบียนในปี/ภาคการศึกษานั้น
 เรียบร้อยแล้ว

#### รูปที่ 15 การพิมพ์ใบแจ้งยอดการชำระเงินค่าลงทะเบียนเรียน

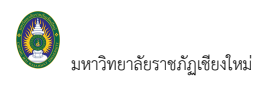

#### การเพิ่มหรือถอนรายวิชา

เมื่อถึงช่วงเวลาที่มหาวิทยาลัยฯ เปิดให้ทำการเพิ่ม-ถอนวิชาลงทะเบียน นักศึกษาสามารถทำการเพิ่ม-ถอน รายวิชาที่ลงทะเบียนไปแล้วผ่านอินเทอร์เน็ตได้ โดยมีขั้นตอนหลักๆ ดังนี้

#### รายละเอียดการเพิ่ม-ถอนวิชาลงทะเบียน

 เมื่อทำการเข้าสู่ระบบอยู่ในช่วงที่เปิดให้ทำการเพิ่ม-ถอน จะปรากฏเมนู เมนูนี้เพื่อทำการเพิ่ม-ถอนวิชาลงทะเบียน

|                                   | ยราชกัฏเซียวใหม่ ระบบบริการการศึกษา<br>Rojabhat University                                                                                 |
|-----------------------------------|----------------------------------------------------------------------------------------------------|
| ผู้ใช้งาน : 996510014 นางสาวทดสอบ | 14 🔲 ภาษาไทย 🔻                                                                                                    |
| เมนูหลัก                          | 996510014 : นางสาวทดสอบ14                                                                                                    |
| ออกจากระบบ                        | มียอดเงินด้างข่าระ                                                                                                    |
| ประวัดินักศึกษา                   | <u>มารากาศเรื่อง</u>                                                                                                    |
| ลงทะเบียนเพิ่มกอน                 | 1. <u>ข่าวประกาศสำหรับนักศึกษา (ด่วนที่สุด)</u> 🖪 🖹                                                                                        |
| ตารางเรียน/สอบ นศ.                | ขณะนี้อยู่ระหว่างการพัฒนาระบบ หากพบข้อผิดพลาด หรือไม่สามารถใช้งานระบบได้ กรุณาแจ้งที่สำนักทะเบียนและประมวลผล<br>มหาวิทยาลัยราชภัภเซียงใหม่ |
| ภาร <mark>ะค่าใช้จ่ายทุน</mark>   |                                                                                                    |
| คำร้องออนไลน์                     | ม <b>้านทระบบ</b> วันที่ประกาศ 4 ตุลาคม 2560                                                                                               |
| ผลอนุมัติคำร้อง                   | 🚺 ใช้เมาส์คลิกที่นี่เพื่อเพิ่ม หรือ                                                                                                    |
| ประวัติการเข้าร่วมกิจกรรม         |                                                                                                    |
| ดรวจสอบกิจกรรม                    |                                                                                                    |
| สมัครเข้าร่วมกิจกรรม              |                                                                                                    |

รูปที่ 16 การเลือกเมนู "ลงทะเบียนเพิ่มถอน" เพื่อ การเพิ่ม-ถอนรายวิชาลงทะเบียน

 เมื่อนักศึกษาเลือกที่เมนู "ลงทะเบียนเพิ่มถอน" จะปรากฏหน้าจอซึ่งแสดงรายวิชาที่ได้ลงทะเบียนไว้แล้ว ในพื้นที่ "รายวิชาที่ลงทะเบียนทั้งหมด"

| *** หากไม่คลิก ยืนยันการลงทะเบียน/เพิ่ม/ถอน จะถือว่าไม่เสร็จสมบูรณ์ ***<br>รายวิชาที่ด้องการลงทะเบียน<br>อวดอวรศึดษาซี่ 1/2565 เดืออหน้าจอนับชือแหน ปอดิ พิเศษ |                                      |        |           |                 |        |                       |               |  |  |  |  |  |
|----------------------------------------------------------------------------------------------------|--------------------------------------|--------|-----------|-----------------|--------|-----------------------|---------------|--|--|--|--|--|
| ภาดการตกษาท 1/2วoว เลอกหนาจอบนทกแบบ บกต <u>พเตษ</u><br>รูบัสวิชา ซื้อวิชา มม่วยกิด Sec แบบ เวลา                                                                |                                      |        |           |                 |        |                       |               |  |  |  |  |  |
|                                                                                                    |                                      |        |           |                 |        |                       |               |  |  |  |  |  |
| รายวิชาที่องทะเบ                                                                                                    |                                      |        |           |                 |        |                       |               |  |  |  |  |  |
| ระมัสวิชา                                                                                                    | ชื่อวิชา                             |        | าะบ่ายกิด | เลือกทำรายการ   | 119191 | 125                   | 2             |  |  |  |  |  |
|                                                                                                    |                                      |        | ИКОЦНИ    | ถอน เปลี่ยนกลุ่ | ม      | 6 0 0                 |               |  |  |  |  |  |
| COM 1102-58                                                                                                    | พื้นฐานเทคโนโลยีสารสนเทศ             | 7      | 3         | 1 01            | Credit | <b>a.</b> 08:00-09:50 | ) <u>1013</u> |  |  |  |  |  |
| ETI 4101-56                                                                                                    | การศึกษาโดยระบบสื่อทางไกล            | N      | 3         | 01              | Credit | a.09:00-13:50         | ) <u>1011</u> |  |  |  |  |  |
| FE 3508-53                                                                                                    | แหล่งการเรียนรู้และภูมิปัญญาท้องถิ่น |        | 2         | 01              | Credit |                       |               |  |  |  |  |  |
| ระบุรหัสวิชา                                                                                                    | ຈຳ                                   | านวนหน | 8         |                 |        |                       |               |  |  |  |  |  |
| 2 รายวิชาที่นักศึกษาลงทะเบียนไว้                                                                                                    |                                      |        |           |                 |        |                       |               |  |  |  |  |  |

#### รูปที่ 17 หน้าจอการลงทะเบียนเพิ่มลดรายวิชา

 หากต้องการลดรายวิชา ให้คลิกที่สัญลักษณ์ มี ในคอลัมน์ "ถอน" ที่ตรงกับรายวิชาที่ต้องการถอน ระบบจะนำรายวิชาดังกล่าวไปรอไว้ที่พื้นที่ "รายวิชาที่ต้องการลงทะเบียน"

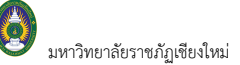

| *** หากไม่ดลิก ยืนยันการลงทะเบียน/เพิ่ม/ถอน จะถือว่าไม่เสร็จสมบูรณ์ ***<br>รายวิชาที่ต้องการลงทะเบียน<br>ภาคการศึกษาที่ 1/2565 เลือกหน้าจอบันทึกแบบ ปกติ <u>พิเศษ</u> |                                      |          |                      |                             |                     |                           |  |  |  |  |  |
|----------------------------------------------------------------------------------------------------|--------------------------------------|----------|----------------------|-----------------------------|---------------------|---------------------------|--|--|--|--|--|
| รหัสวิชา                                                                                                    | ชื่อวิชา                             |          | หน่วยก               | <b>ກິ</b> ຫ                 | Sec.                | แบบ เวลา                  |  |  |  |  |  |
| รายวิชาที่ลงทะเบีย<br>รหัสวิชา                                                                                                    | นทั้งหมด<br>ชื่อวิชา                 | หน่วยกิด | เลือ <i>เ</i><br>ถอน | าทำรายก.<br>เปลี่ย <u>ง</u> | <b>3</b> คลิกที่นี่ | เพื่อถอนรายวิชา           |  |  |  |  |  |
| COM 1102-58                                                                                                    | พื้นฐานเทคโนโลยีสารสนเทศ             | 3        | <u>الا</u>           | 01                          | Credit              | a.08:00-09:50 <u>1013</u> |  |  |  |  |  |
| ETI 4101-56                                                                                                    | การศึกษาโดยระบบสื่อทางไกล            | 3        |                      | 01                          | Credit              | a.09:00-13:50 1011        |  |  |  |  |  |
| FE 3508-53                                                                                                    | แหล่งการเรียนรู้และภูมิปัญญาท้องถิ่น | 2        | 1Å                   | 01                          | Credit              |                           |  |  |  |  |  |
| ระบุรหัสวิชา                                                                                                    | จำนวนหน่วยกิตรวม                     | 8        |                      |                             |                     |                           |  |  |  |  |  |
|                                                                                                    |                                      |          |                      |                             | ค้นหา               | ตรวจสอบ                   |  |  |  |  |  |

Ψ

#### \*\*\* หากไม่คลิก ยืนยันการ<u>ลงทะเบียน/เพิ่ม/ถอน จะถือว่าไม่เสร็จสมบูรณ์ \*\*\*</u> รายวิ<del>ชาที่ต้องการ</del>ลงทะเบียน ์ ภาคการศึกษาที่ 1/2565 เลือกหน้าจอบันทึกแบบ ปกติ <u>พิเศษ</u> รหัสวิชา ส์ลาิชา หน่วยกิต Sec. COM 1102-58 <u>[ลบ]</u> พื้นฐานเทคโนโลยีสารสนเทศ -3 01 Credit a.08:00-09:50 1013 ถอนวิชา จำนวนหน่วยกิตรวม -3 ท่าใช้ล่าย **3,000.00** รายวิชาที่ รายวิชาที่ลงทะเบีย ต้องการถอน ระบบจะนำรายวิชาที่เลือกไปรอไว้ที่ รหัสวิชา ชื่อวิชา หน่วยกิต เลือก ถอน พื้นที่ "รายวิชาที่ต้องการลงทะเบียน" ば 1111 ETI 4101-56 การศึกษาโดยระบบสื่อทางไกล 3 FE 3508-53 แหล่งการเรียนรู้และภูมิปัญญาท้องถิ่น 2 ระบุรหัสวิชา จำนวนหน่วยกิตรวม 5 ค้นหา ดรวจสอบ

#### รูปที่ 18 การถอนรายวิชา

- หากต้องการเพิ่มรายวิชา ให้ค้นหารายวิชาที่ต้องการเพิ่ม โดยระบุรหัสรายวิชาบางส่วนหรือทั้งหมดลงในช่อง
   "ระบุรายวิชา" แล้วคลิกที่ปุ่ม "ค้นหา" ระบบจะนำรายวิชาที่ตรงตามเงื่อนไขที่เลือกมาแสดง
- และหากต้องการเพิ่มรายวิชาใด ให้คลิกที่รูป กานหลังรายวิชา ระบบจำนำรายวิชาดังกล่าวไปแสดงใน พื้นที่ "รายวิชาที่ต้องการลงทะเบียน" ให้โดยอัตโนมัติ

| <b>าคการศึกษาที</b> ∶         | 1/256       | ์ เลือกหน่าจอบันทึกแบบ ปก                    | ดี <u>พีเศษ</u> |               |                         |                              |                    |                    |                            |
|-------------------------------|-------------|----------------------------------------------|-----------------|---------------|-------------------------|------------------------------|--------------------|--------------------|----------------------------|
| รหัสวิชา                      |             | ชื่อวิช                                      | า               |               | ห                       | น่วยกิต                      | Sec.               | แบบ                | เวลา                       |
| <u>COM 1102-58</u><br>ถอนวิชา | <u>[ลบ]</u> | พื่นฐานเทคโนโลยีสารสนเทศ                     |                 |               |                         | -3                           | 01                 | Credit             | a.08:00-09:50 <u>1013</u>  |
|                               |             |                                              | จำ              | นวนหน่วยกิตรา | ่าม                     | -3                           |                    |                    | ค่าใช้จ่าย <b>3,000</b> .  |
| ายวิชาที่ลงทะเ                | บียนทั้ง    | หมด                                          |                 |               |                         |                              |                    | $\sim$             |                            |
| รหัสวิชา                      |             | ชื่อวิชา                                     |                 | 1             | หน่วยกิด                | ล เลือก<br>ถอน               | ทำรายก<br>เปลี่ยนก | าร<br>เล่ม         | 4 กำหนดเงื่อนไขรหัสรายวิชา |
| ETI 4101-56                   | การ         | รึกษาโดยระบบสื่อทางไกล                       |                 |               | 3                       | 121                          | 01                 |                    | คลิกปุ่ม "ค้นหา"           |
| FE 3508-53                    | แหล         | งการเรียนรู้และภูมิปัญญาท้องถิ่น             |                 |               | 2                       | 1                            | 01                 | ~                  |                            |
| ะบุรหัสวิชา                   |             |                                              | จำนวนหา         | น่วยกิตรวม    | 5                       |                              |                    |                    |                            |
| A*                            |             |                                              |                 |               |                         |                              |                    | ค่                 | ั้นหา ตรวจสอบ              |
| รหัสวิชา                      | เลือก       | ชื่อวิชา                                     |                 | หน่วยกิด      | Sec.                    | <del>จำนวนรับ</del><br>เหลือ | ในแผ               | น โครงเ<br>น หลักเ | รร้าง<br>สูตร เวลา         |
|                               | รายวิช      | ำที่สำรองที่นั่งไว้สำหรับท่าน                |                 |               |                         |                              |                    |                    |                            |
|                               |             | ระดับปริญญาตรี (4 ปี) ภาคปก                  | ดิ              | มหาวิทยาล     | <b>ถ</b> ัยราช <i>เ</i> | กัฏเชียงให                   | ม่                 |                    |                            |
| ACC 4210-58                   | Ň           | การบัญชีบริหาร(testVN)<br>• นายผู้พัฒนา ระบบ |                 | 3(3-0-6)      | 01                      | 16/ <b>13</b><br>สำรองให้    | ×                  | *                  | พฤ.10:00-13:50 <u>1015</u> |

📧 ข้อมูลที่แสดงในคู่มือเล่มนี้ เป็นเพียงข้อมูลที่จัดทำขึ้นเพื่อแสดงผลเป็นตัวอย่างการใช้งานเท่านั้น

| *** หากไม่คลิก ยืนยันการลงทะเบียน/เพิ่ม/ถอน จะถือว่าไม่เสร็จสมบูรณ์ ***<br>รายวิชาที่ต้องการลงทะเบียน |                 |                                   |                  |          |                      |                     |               |              |                            |  |  |
|----------------------------------------------------------------------------------------------------|-----------------|-----------------------------------|------------------|----------|----------------------|---------------------|---------------|--------------|----------------------------|--|--|
| ภาดการศึกษาที่ 1/2565 เลือกหน้าจอบันทึกแบบ ปกติ <u>พิเศษ</u>                                          |                 |                                   |                  |          |                      |                     |               |              |                            |  |  |
| รหัสวิชา                                                                                              |                 | ชื่อวิชา                          |                  | หน่ว     | ยกิต                 | Sec.                | แบบ           |              | เวลา                       |  |  |
| <u>COM 1102-58</u><br>ถอนวิชา                                                                         | [ลบ]            | พื้นฐานเทคโนโลยีสารสนเทศ          |                  | -        | 3                    | 01                  | Credit        | <b>a.</b> 08 | :00-09:50 <u>1013</u>      |  |  |
| <u>CER 1101-53</u><br>เพิ่มวิชา                                                                       | [ลบ]            | พื้นฐานเคมีสำหรับเซรามิก          |                  | :        | 3                    | 02                  | Credit        |              |                            |  |  |
|                                                                                                    |                 |                                   | จำนวนหน่วยกิตร   | วม เ     | 0                    |                     |               |              | ค่าใช้จ่าย <b>4,200.00</b> |  |  |
| รายวิชาที่ลงทะเบี                                                                                     | <b>เ</b> ยนทั้ง | หมด                               |                  |          |                      |                     |               |              |                            |  |  |
| รหัสวิชา                                                                                              |                 | ชื่อวิชา                          |                  | หน่วยกิต | เลือ <i>เ</i><br>ถอน | าทำรายก<br>เปลี่ยนก | าร แ<br>เลุ่ม | เบบ          | เวลา                       |  |  |
| CER 1101-53                                                                                           | พื้นฐ           | านเคมีสำหรับเซรามิก               |                  | 3        |                      | 02                  | C             | redit        |                            |  |  |
| ETI 4101-56                                                                                           | การเ            | สึกษาโดยระบบสื่อทางไกล            |                  | 3        | 1ÅI                  | 01                  | C             | redit        | a.09:00-13:50 1011         |  |  |
| FE 3508-53                                                                                            | แหล             | ่งการเรียนรู้และภูมิปัญญาท้องถิ่น |                  | 2        | 1Åľ                  | 01                  | C             | redit        |                            |  |  |
| ระบุรหัสวิชา                                                                                          |                 |                                   | จำนวนหน่วยกิตรวม | 8        |                      |                     |               |              |                            |  |  |

#### รูปที่ 19 การค้นหารายวิชาที่ต้องการลงทะเบียนเพิ่ม

- 6. ระบบจะทำการตรวจสอบวิชาที่ทำการเพิ่ม-ถอนในเบื้องต้นว่าสามารถทำการเพิ่ม-ถอนได้หรือไม่
  - 6.1) เมื่อระบบทำการตรวจสอบในเบื้องต้นแล้วพบว่าไม่สามารถทำการเพิ่ม-ถอนได้ นักศึกษาจะต้อง ปรับแก้รายการลงทะเบียนให้ถูกต้องตามเงื่อนไขที่ระบบระบุเสียก่อน
  - 6.2) เมื่อระบบทำการตรวจสอบในเบื้องต้นแล้วพบว่าวิชาที่เลือกเพื่อทำการเพิ่ม-ถอนนั้น สามารถทำการ
     เพิ่ม-ถอนได้ ให้นักศึกษาทำการคลิกที่เมนู
     อื่นยันการลงทะเบียน
     ด้านซ้ายมือของหน้าจอแล้ว
     ดำเนินการตามขั้นตอนในหัวข้อการยืนยันผลการลงทะเบียน เป็นอันเสร็จสิ้นกระบวนการลงทะเบียน
     เพิ่ม-ถอนรายวิชา

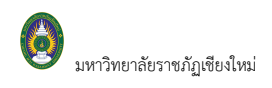

## ผลการลงทะเบียน

หลังจากที่นักศึกษาเสร็จสิ้นการยืนยันการลงทะเบียนเรียบร้อยแล้ว นักศึกษาสามารถตรวจสอบผลการ ลงทะเบียนได้โดยการคลิกที่ปุ่ม "ผลการลงทะเบียน" จากหน้าจอแสดงผลลัพธ์การยืนยันการลงทะเบียน หรือนักศึกษา สามารถดูผลการลงทะเบียนในปี/ภาคการศึกษานี้จากหน้าจอข่าวประกาศถึงนักศึกษา โดยการคลิกที่เมนู "ผลการ ลงทะเบียน"

#### หน้าจอผลลงทะเบียนประกอบไปด้วยข้อมูล 2 ส่วน

- ตารางแสดงผลการลงทะเบียนเรียน ซึ่งจะแสดงผลลัพธ์สุดท้ายของรายวิชาทั้งหมดที่นักศึกษาได้ลงไว้ในปี/ ภาคการศึกษาปัจจุบัน
- ตารางแสดงประวัติการลงทะเบียน เป็นตารางแสดงประวัติการลงทะเบียนของปี/ภาคการศึกษาปัจจุบัน ซึ่ง
   อาจจะประกอบไปด้วย การทำรายการลงทะเบียน, เพิ่มรายวิชา, ถอนรายวิชา, เปลี่ยนกลุ่มเรียน เป็นต้น

| 0.15                     | 3-994919                                                                                 | 10191                                                                     |                                                                       |                                                                                                    |                                                                                                    |                                                     |                       |                                                                                      |                                             |                                                 |                           |
|--------------------------|------------------------------------------------------------------------------------------|---------------------------------------------------------------------------|-----------------------------------------------------------------------|----------------------------------------------------------------------------------------------------|----------------------------------------------------------------------------------------------------|-----------------------------------------------------|-----------------------|--------------------------------------------------------------------------------------|---------------------------------------------|-------------------------------------------------|---------------------------|
|                          |                                                                                          | ын                                                                        |                                                                       |                                                                                                    |                                                                                                    |                                                     |                       |                                                                                      |                                             |                                                 |                           |
| ปีก                      | ารศึกษา                                                                                  | 2565 🔻                                                                    | / 1                                                                   |                                                                                                    |                                                                                                    |                                                     |                       |                                                                                      |                                             |                                                 |                           |
| พิมพ์                    | ใบแจ้งยอ                                                                                 | าดการข                                                                    | ชำระเงินที่ธ                                                          | นาคาร                                                                                                    |                                                                                                    |                                                     |                       |                                                                                      |                                             |                                                 |                           |
|                          |                                                                                          |                                                                           |                                                                       | รายวิชาที่ลงทะเบียนทั้งหม                                                                                                    | ด                                                                                                    |                                                     |                       |                                                                                      |                                             |                                                 |                           |
| รเ                       | ้สวิชา                                                                                   |                                                                           |                                                                       | - ชื่อวิชา                                                                                                    |                                                                                                    | ลงทะเบียา                                           | ิ่นแบบ                | หน่วยกิต                                                                             | Sec.                                        | สถ                                              | านะอนุมัติ                |
| CER                      | 1101-53                                                                                  | พื้นฐาเ                                                                   | แคมีสำหรับเ                                                           | ซรามิก                                                                                                    |                                                                                                    | GD                                                  |                       |                                                                                      | ما مر                                       | ~                                               | <b>ุ</b> มัติ             |
| ETI                      | 4101-56                                                                                  | การศึก                                                                    | ษาโดยระบบ                                                             | สื่อทางไกล                                                                                                    |                                                                                                    |                                                     | າະບາ                  | มแสดงรายวิช                                                                          | าที่นัก                                     | ศึกษ                                            | ่ มัติ                    |
|                          |                                                                                          | Teleco                                                                    | ommunicatio                                                           | ons and Distance Learning                                                                                                    | $\square$                                                                                              |                                                     | ลงทะ                  | ะเบียนไว้ในภา                                                                        | าคการ                                       | ศึกษ                                            | 1 📃                       |
| FE 3                     | 3508-53                                                                                  | แหล่งค                                                                    | าารเรียนรู้และ                                                        | <i>ึ</i> ่ภูมิปัญญาท้องถิ่น                                                                                                    |                                                                                                    | G                                                   | ปัจจะ                 | เว็จ                                                                                 |                                             |                                                 | มัติ                      |
|                          |                                                                                          | Learni                                                                    | ing Resource                                                          | es and Local Wisdom                                                                                                    |                                                                                                    |                                                     | บบบุ                  | 0 14                                                                                 |                                             |                                                 |                           |
|                          |                                                                                          |                                                                           |                                                                       |                                                                                                    | -                                                                                                    | 2012010001201                                       |                       | 0                                                                                    |                                             |                                                 |                           |
|                          |                                                                                          |                                                                           |                                                                       | /                                                                                                    | 4                                                                                                    | пазинизы                                            | 1 1 10 1 0 0 0 0      |                                                                                      |                                             |                                                 |                           |
|                          |                                                                                          |                                                                           |                                                                       |                                                                                                    |                                                                                                    | палинал                                             | 1101 8 88             |                                                                                      |                                             |                                                 |                           |
|                          |                                                                                          |                                                                           |                                                                       | ประวัติการทำรายกา                                                                                                    | รลง                                                                                                    | ทะเบียน                                             | 1111 8 8 8 9          |                                                                                      |                                             |                                                 |                           |
| ลำดับ                    | เว้นที่/รน่                                                                              | โสวิชา                                                                    | รายการ                                                                | ประวัติการทำรายก<br>ชื่อวิ                                                                                                    | รลง<br>ชา -                                                                                            | ทะเบียน<br>                                         | 1101 8 8 8 9          | หน่วยกิเ                                                                             | a So                                        | ec.                                             | พิมพ์เมื่อ                |
| ลำดับ<br>1               | เวันที่ <b>/ร</b> ห่<br>5 ต.ค. 2!                                                        | <b>รัสวิชา</b><br>560                                                     | รายการ                                                                | ประวัติการทำรายก<br>ชื่อวิ<br>-                                                                                                    | รลง<br>ชา-                                                                                             | าะเบียน<br>                                         | 1101 3 884            | หน่วยกิด                                                                             | a So                                        | ec.                                             | พิมพ์เมื่อ                |
| <mark>ลำดั</mark> บ<br>1 | เวันที่/รห่<br>5 ต.ค. 2!<br>COM 11                                                       | <del>ัสวิชา</del><br>560<br>02-58                                         | <b>รายการ</b><br>ลงทะเบียน                                            | ประวัติการทำรายก<br>ชื่อวิ<br>พื้นฐานเทคโนโลยีสารสนเท                                                                                                    | รลง<br>ชา -<br>ศ                                                                                       | านงั่นหม่งอา<br>ทะเบียน<br>                         |                       | หน่วยกิด<br>3                                                                        | a So<br>(                                   | ec.<br>)1                                       | พิมพ์เมื่อ                |
| ลำดับ<br>1               | เวันที่/รบ<br>5 ต.ค. 25<br>COM 11                                                        | <b>รัสวิชา</b><br>560<br>02-58                                            | รายการ<br>ลงทะเบียน                                                   | ประวัติการทำรายก<br>ชื่อวิ<br>พื้นฐานเทคโนโลยีสารสนเ <i>ท</i><br>Fundamental of Informat                                                                                                    | รลง<br>ช่า -<br>ศ<br>ion                                                                               | ทะเบียน<br><br>Technology                           | 50                    | หน่วยกิด<br>3                                                                        | ด So<br>(<br>าัติกา∘                        | ec.<br>)1                                       | พิมพ์เมื่อ                |
| ໍລຳດັນ<br>1              | เ วันที่/รห่<br>5 ต.ค. 25<br>COM 11<br>ETI 410                                           | <b>รัสวิชา</b><br>560<br>02-58<br>01-56                                   | รายการ<br>ลงทะเบียน<br>ลงทะเบียน                                      | ประวัติการทำรายก<br>ชื่อวิ<br>พื้นฐานเทคโนโลยีสารสนเ <i>ท</i><br>Fundamental of Informat<br>การศึกษาโดยระบบสื่อทางไ<br>Telecommunications and                                                                                                    | รลงา<br>ชา-<br>ศ<br>กล<br>Dict                                                                         | ทะเบียน<br>Technology                               | 5:<br>5:              | <b>หน่วยกิด</b><br><u>3</u><br>บบแสดงประ                                             | ຈ So<br>(<br>ວັติกาฯ                        | <b>ec.</b><br>)1<br>รทำ                         | พิมพ์เมื่อ                |
| ลำดับ<br>1               | เ วันที่/รบ<br>5 ต.ค. 25<br>COM 11<br>ETI 410<br>FF 350                                  | <del>โสวิชา</del><br>560<br>02-58<br>01-56<br>08-53                       | รายการ<br>ลงทะเบียน<br>ลงทะเบียน<br>ลงทะเบียน                         | ประวัติการทำรายก<br>ชื่อวิ<br>พื้นฐานเทคโนโลยีสารสนเท<br>Fundamental of Informat<br>การศึกษาโดยระบบสื่อทาง<br>Telecommunications and<br>แหล่งการเรียนรับอะกบิโก                                                                                                    | รลง<br>ชา-<br>ศ<br>ion<br>Dist                                                                         | ทะเบียน<br>Technology                               | 5<br>5<br>5<br>1<br>5 | <mark>หน่วยกิด</mark><br><u>3</u><br>บบแสดงประ<br>ยการลงทะเบี                        | <b>ล So</b><br>(<br>วัติการ<br>เยน เช       | <b>ec.</b><br>01<br>รทำ                         | พิมพ์เมื่อ                |
| ลำดับ<br>1               | เว้นที่/รบ<br>5 ต.ค. 25<br>COM 11<br>ETI 410<br>FE 350                                   | <b>รัสวิชา</b><br>560<br>02-58<br>01-56<br>08-53                          | รายการ<br>ลงทะเบียน<br>ลงทะเบียน<br>ลงทะเบียน                         | ประวัติการทำรายการ<br>ชื่อวิ<br>พื้นฐานเทคโนโลยีสารสนเท<br>Fundamental of Informat<br>การศึกษาโดยระบบสื่อทาง<br>Telecommunications and<br>แหล่งการเรียนรู้และภูมิปัญฤ<br>Learning Resources and                                                                                              | รลง<br>ชา-<br>ศ<br>กล<br>Dist<br>เวาทัย<br>.oca                                                        | หะเบียน<br>Technology<br>เลกะ<br>องถิน<br>I Wisdom  | 55<br>57<br>31<br>31  | หน่วยกิด<br>3<br>บบแสดงประ<br>ยการลงทะเบิ<br>ทะเบียน, เพิ่ะ                          | จ So<br>วัติการ<br>ไยน เช<br>มวิชา,เ        | <b>ec.</b><br>)1<br>รัทำ<br>เ่น<br>ถอนวี        | <b>พิมพ์เมื่อ</b><br>     |
| ລຳດັນ<br>1               | า วันที่/รบ<br>5 ต.ค. 25<br>COM 11<br>ETI 410<br>FE 350<br>6 ต.ค. 25                     | <b>รัสวิชา</b><br>560<br>02-58<br>01-56<br>08-53<br>560                   | รายการ<br>ลงทะเบียน<br>ลงทะเบียน<br>ลงทะเบียน                         | ประวัติการทำรายก<br>ชื่อวิ<br>พื้นฐานเทคโนโลยีสารสนเท<br>Fundamental of Informat<br>การศึกษาโดยระบบสื่อทางไ<br>Telecommunications and<br>แหล่งการเรียนรู้และภูมิปัญถุ<br>Learning Resources and I                                                                                            | รลง<br>ชา-<br>ศ<br>กล<br>Dist<br>เoca                                                                  | หะเบียน<br>Technology<br>เลก<br>องถิน<br>I Wisdom   | 51<br>52<br>51<br>63  | หน่วยกิด<br>3<br>บบแสดงประ<br>ยการลงทะเบิ<br>ทะเบียน, เพิ่ม<br>สี่ยงกล่ายรียง        | <b>ล So</b><br>วัติการ<br>เยน เช<br>มวิชา,เ | <b>ec.</b><br>)1<br>รัทำ<br>ร่น<br>ถอนวี        | <b>พิมพ์เมื่อ</b><br>่ชา, |
| <mark>ສຳດັນ</mark><br>1  | า วันที่/ระ<br>5 ต.ค. 25<br>COM 11<br>ETI 410<br>FE 350<br>6 ต.ค. 25<br>CER 11           | <b>รัสวิชา</b><br>560<br>02-58<br>01-56<br>08-53<br>560<br>01-53          | รายการ<br>ลงทะเบียน<br>ลงทะเบียน<br>ลงทะเบียน<br>เพิ่มวิชา            | ประวัติการทำรายก<br>ชื่อวิ<br>พื้นฐานเทคโนโลยีสารสนเ <i>ห</i><br>Fundamental of Informat<br>การศึกษาโดยระบบสื่อทางไ<br>Telecommunications and<br>แหล่งการเรียนรู้และภูมิปัญถุ<br>Learning Resources and I<br>พื้นฐานเคมีส่าหรับเชรามิก                                                       | รลง<br>ป่า -<br>ศ<br>เอก<br>Dist<br>เวทัล                                                              | หะเบียน<br>Technology<br>เลกะ<br>องถิ่น<br>I Wisdom | ระ<br>ระ<br>เป        | หน่วยกิด<br>3<br>บบแสดงประ<br>ยการลงทะเบิ<br>ทะเบียน, เพิ่ม<br>ลี่ยนกลุ่มเรียา       | ล So<br>วัติการ<br>เยน เจ<br>มวิชา,เ<br>ม   | <b>ec.</b><br><u>01</u><br>รัทำ<br>ร่น<br>ถอนวี | <b>พิมพ์เมื่อ</b><br>ชา,  |
| <mark>ลำดั</mark> บ<br>1 | า วันที่/ระ<br>5 ต.ค. 25<br>COM 11<br>ETI 410<br>FE 350<br>6 ต.ค. 25<br>CER 11<br>COM 11 | <b>รัสวิชา</b><br>560<br>02-58<br>01-56<br>08-53<br>560<br>01-53<br>02-58 | รายการ<br>ลงทะเบียน<br>ลงทะเบียน<br>ลงทะเบียน<br>เพิ่มวิชา<br>ถอนวิชา | ประวัติการทำรายก<br>ชื่อวิ<br>พื้นฐานเทคโนโลยีสารสนเ <i>ท</i><br>Fundamental of Informat<br>การศึกษาโดยระบบสื่อทางไ<br>Telecommunications and<br>แหล่งการเรียนรู้และภูมิปัญถุ<br>Learning Resources and I<br>พื้นฐานเคมีสำหรับเซรามิก<br>พื้นฐานเคมีสำหรับเซรามิก<br>พื้นฐานเทคโนโลยีสารสนเท | รลงา<br>ช <b>า -</b><br>ศ<br>โอก<br>โอร<br>โอร<br>โอร<br>โอร<br>โอร<br>โอร<br>โอร<br>โอร<br>โอร<br>โอร | หะเบียน<br>Technology<br>องถิ่น<br>I Wisdom         | ระ<br>รา<br>ลง<br>เป  | หน่วยกิด<br>3<br>บบแสดงประ<br>ยการลงทะเบิ<br>ทะเบียน, เพิ่ะ<br>ลี่ยนกลุ่มเรียา<br>-3 | ล So<br>วัติการ<br>ไยน เช<br>มวิชา,เ<br>ม   | <b>ec.</b><br>01<br>ร่น<br>ถอนวี                | <b>พิมพ์เมื่อ</b><br>้ชา, |

รูปที่ 20 ผลการลงทะเบียน และการตรวจสอบประวัติการลงทะเบียน

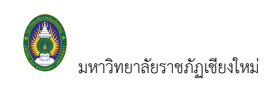

# ตรวจสอบภาระหนี้สิน/ทุน

้นักศึกษาสามารถทำการตรวจสอบหนี้สินต่างๆ ที่นักศึกษามีกับมหาวิทยาลัยฯ ได้จากเมนู "**ภาระค่าใช้จ่ายทุน**"

| ภาระด่าใข้จ่าย/ทุนการศึกษา<br>โปรดเลือกข้อมูลภาระค่าใช้จ่ายที่ต้องการแสดง<br>1. ค้างข่าระ ทั้งหมด<br>2. ใน ปีการศึกษา<br>▶ 2565 / 1<br>▼ ค้างข่าระ ทั้งหมด                                                                                                    |                             |              |           |          |                      |             |           |  |  |  |
|----------------------------------------------------------------------------------------------------|-----------------------------|--------------|-----------|----------|----------------------|-------------|-----------|--|--|--|
| วันที่-เวลา                                                                                                    | รายการ                      |              | จำนวนเงิน | ด้างชำระ | เลขที่ใบเสร็จรับเงิน | วันผ่อนชำระ | หมายเหตุ  |  |  |  |
| ปีการศึกษา 1/2565                                                                                                    |                             |              |           |          |                      |             |           |  |  |  |
| 05/10/17 04:24                                                                                                    | 2009 ค่าประกันทรัพย์สินเสีย | ยหาย         | 500.00    | 500.00   |                      |             |           |  |  |  |
| 06/10/17 01:50                                                                                                    | 1600 ค่าธรรมเนียมการศึกษ    | าแบบเหมาจ่าย | 4,200.00  | 4,200.00 |                      |             |           |  |  |  |
|                                                                                                    |                             | รวม          | 4,700.00  | 4,700.00 |                      |             |           |  |  |  |
| ทุนการศึกษา                                                                                                    |                             |              |           |          |                      |             |           |  |  |  |
| ภาดการศึกษาที่                                                                                                    | ทุนการศึกษา                 | จำนวนเงิน    | จำนวนรับ  | คงเหลือ  | เกินวงเงินกู้        | ประเภท      | ผู้ให้ทุน |  |  |  |
| 1/2565                                                                                                    | 1000 : ทุน กยศ.             | 8,000.00     | 8,000.00  | 8,000.00 | -3,800.00            | R           |           |  |  |  |
| 1/2565 1000 : ทุน กยด. 8,000.00 8,000.00 -3,800.00 R<br>หมายเหตุ ประเภท<br>E : ต้องข่าระเงิน- ไม่ดืนส่วนที่เหลือ (ภายนอก)<br>N : ไม่ต้องข่าระเงิน- ไม่ดินส่วนที่เหลือ (ภายใน)<br>P : ทุนแบบเปอร์เซ็นด์ หักตามระบุรหัสดำใช้จ่าย<br>Q : ทุนแบบเปอร์เซ็นด์ หักทุกรหัสดำใช้จ่าย<br>R : ไม่ต้องข่าระเงิน- ดืนส่วนที่เหลือ (ทบวง) |                             |              |           |          |                      |             |           |  |  |  |

รูปที่ 21 ข้อมูลภาระค่าใช้จ่าย และข้อมูลทุนการศึกษาของนักศึกษา

จากรูปข้อมูลภาระค่าใช้จ่ายต่างๆจะถูกแสดงอยู่ในตารางแรก โดยระบบจะแสดงจำนวนยอดเงินสรุปที่นักศึกษา ต้องชำระ นอกจากนี้ยังแสดงวัน/เวลาที่เกิดค่าใช้จ่ายแต่ละรายการอีกด้วย ส่วนข้อมูลในตารางถัดมาเป็นข้อมูลสรุป ทุนการศึกษาที่นักศึกษาได้รับ

เมื่อเสร็จสิ้นการใช้งานระบบบริการการศึกษาแล้วนักศึกษาต้องคลิกที่ปุ่ม "ออกจากระบบ" เพื่อป้องกันมิให้ผู้อื่น เข้ามาใช้งานระบบแทนตัวนักศึกษาเอง